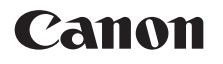

電子辞書

## wordtank S500

使用説明書

ご使用の前にお読みください

基本の操作方法

電子辞書を上手に活用する

コンテンツを使う

付録

ご使用の前に「安全にお使いいただくために」をよくお読みの上、正しくお使いください。 この使用説明書は、お読みになった後も、いつでも取り出せる場所に保管してください。

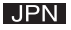

#### 安全にお使いいただくために

ご使用の前に必ずこの「安全にお使いいただくために」をよくお読みの上、正しくお使いください。 ●絵表示について

本書では本機を安全に正しくお使いいただくために、守っていただきたい事項を絵表示で示しています。 絵表示の意味は次のとおりです。

| ▲警告          | この警告事項に反した取り扱いをすると、人が死亡または重傷を負う可能性が<br>あることを示します。   |
|--------------|-----------------------------------------------------|
| <u>∕</u> ∴注意 | この注意事項に反した取り扱いをすると、人が障害または物的障害を負う可能性<br>があることを示します。 |

●お守りいただく内容の種類を次の絵表示で区分し、説明しています。

| $\underline{\mathbb{N}}$ | $\bigtriangleup$ | 記号は、取り扱いを誤ると、事故につながる可能性があることを示します。記号の<br>中の図は注意事項を意味します。 |
|--------------------------|------------------|----------------------------------------------------------|
|                          | $\bigcirc$       | 記号は、禁止の行為を示します。記号の中の図は禁止事項を意味します。<br>(左図:分解禁止)           |
|                          |                  | 記号は、必ず守っていただきたい事柄を示します。記号の中の図は指示内容を意味<br>します。            |

ご使用の前にお読みください

#### ▲ 警告

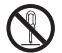

#### 分解しないでください

本機を絶対に分解しないでください。万一、故障したと考えられる場合は、 「保証規定」に記載されていますように、本機お買い上げの販売店、または パーソナル機器修理受付センターまで保証書をご用意の上、お問い合わせ ください。

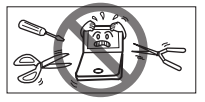

#### 電池の取り扱い上の注意

次のことを必ず守ってください。電池の使い方を間違えますと液もれや破裂のおそれがあり、 機器の故障やけがの原因となります。

- (1)ショート、分解、加熱、火に入れるなどしないでください。アルカリ性溶液がもれて 眼に入ったり、発熱、破裂の原因となります。
- (2) 万一、アルカリ性溶液が皮膚や衣服に付着した場合にはきれいな水で洗い流し、眼に 入ったときにはきれいな水で洗った後、直ちに医師の治療を受けてください。
  - (3) 火のそばや直射日光のあたるところや炎天下の車中など、高温の場所で使用、保管、 放置しないでください。
  - (4)液もれ、破損のおそれがありますので充電非対応の乾電池は充電しないでください。
    - (5) 電池の極性(+、-の方向)を正しく入れてください。
    - (6) 新しい電池と使用した電池、他の種類の電池をまぜて使わないでください。

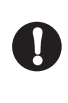

#### 電池交換時の注意

データが消去される場合がありますので、電池交換は必ず本体の ┍м で電源を切って から行ってください。その他次の点に十分ご注意ください。

(1)電池は2本とも新しいものに交換してください。

(2)電池の極性(+、-の方向)を間違えないようにしてください。

#### 🛕 注意

、 テレビやラジオから離してください

テレビやラジオの近くで使用すると、映像が乱れたりすることが あります。テレビやラジオから離して使用してください。

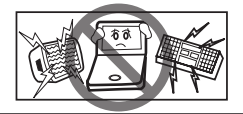

#### 電池の取り扱い上の注意

次のことを必ず守ってください。電池の使い方を間違えますと液もれや破裂のおそれが あり、機器の故障やけがなどの原因となります。

- (1) 外装のビニールチューブをはがしたり傷つけたりしないでください。
- (2)使い切った電池はすぐに本体から取り出してください。
  - (3) 電池は幼児の手の届かない所に置いてください。

# 充電式電池の取り扱い上の注意 (1)本機から充電することはできません。市販の充電器で充電してください。 (2)ニッケル水素電池は、お使いにならないときでも自然放電によって残量が減っていきます。できるだけお使いになる直前に充電してください。 (3)充電状態の異なる電池を組み合わせて使わないでください。 (4)電池の特性上、お使いになる環境(気温)によって動作時間が異なります。

#### その他使用上のご注意

次の場所ではご使用にならないでください

- ・温度変化の激しいところ
- ・湿度、ごみ、ほこりのあるところ
- ・直射日光のあたるところ

日常のお手入れについてのお願い

お手入れの際はシンナーなどの揮発性の液体やぬれ雑巾は避け、 乾いた柔らかい布をお使いください。

#### 液晶画面を強く押さないでください

液晶画面はガラスでできていますので、強く押したり強い衝撃を与えないでください。 ガラスが割れてけがをすることがあります。カバンなどに入れて持ち運ぶ際に混み合った 電車内や場所では圧力が強くかかり、画面が割れる場合がありますのでご注意ください。

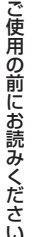

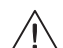

#### 故障などの保証の注意

△ 万一、故障や修理、電池交換によるデータの変化や消失により生じた損害、あるいは、本機 使用により生じた逸失利益、または第三者からのいかなる請求についても、当社では一切 その責任を負えませんので、あらかじめご了承ください。

#### 液晶画面の見え方について

液晶画面は、非常に精密度の高い技術で作られており 99.99% 以上の有効画素がありますが、 0.01% 以下の画素欠けや、黒や赤の点が現れたままになることがあります。これは故障ではありま せん。

#### 商標について

会社名および製品・サービス名は、それぞれを表示するためだけに引用されており、それぞれ各社 の登録商標あるいは出願中の商標である場合があります。

#### ご使用の前にお読みください

| 安全にお使いいただくために     | 2  |
|-------------------|----|
| もくじ               | 7  |
| 各部の名称             | 9  |
| キーのはたらきと表示画面の説明   | 10 |
| キーのはたらき           | 10 |
| 表示画面の説明           | 12 |
| 本機のおもな特長          | 15 |
| はじめてご使用になる時に      | 16 |
| 付属品を確認する          | 16 |
| 準備[1]付属の乾電池を入れる   | 16 |
| 準備[2]はじめてご使用になる前に |    |
| リセット操作をする         | 16 |
| 電池を交換するには         | 18 |
| 本機をリセットするには       | 22 |
| 各種機能の設定           | 24 |
| 環境設定画面での設定        | 24 |
| その他の設定            | 27 |

| 基本の操作方法                               |    |
|---------------------------------------|----|
| 基本の操作                                 | 28 |
| 電源の ON/OFF 操作                         | 28 |
| ✓ <>>>>>>>>>>>>>>>>>>>>>>>>>>>>>>>>>> | 29 |
| 各種機能を実行する 🛚 🕅 を使う                     | 32 |
| 前の操作に戻る 🔜を使う                          | 32 |
| 例文を表示する                               | 33 |
| 文字を入力する                               | 34 |
| ひらがな・カタカナを入力する                        | 34 |
| かな対応表                                 | 35 |
| 英数字を入力する                              | 37 |
| 文字の訂正                                 | 38 |
| 基本の検索方法                               | 40 |
| コンテンツの検索方法                            | 40 |
| 検索方法1【読み検索】                           | 40 |
| 検索方法 2【項目別検索】                         | 42 |
| 検索方法3【条件検索】                           | 44 |
| 同じコンテンツで別の語句を                         |    |
| 続けて調べる                                | 46 |

# ご使用の前にお読みください

7

| 便利な検索方法                                                                                                    | 47                                              |
|----------------------------------------------------------------------------------------------------|-------------------------------------------------|
| 複数辞書検索を使う                                                                                                    | 47                                              |
| 成句・例文を検索する                                                                                                    | 49                                              |
| 検索した成句や例文の本文画面に                                                                                                    |                                                 |
| 参照ジャンプする                                                                                                    | 51                                              |
| ワイルドカード検索をする                                                                                                    | 52                                              |
| 電子辞書を上手に活用する                                                                                                    |                                                 |
| マルチジャンプ機能を使う                                                                                                    | 55                                              |
| 指定したコンテンツへジャンプする                                                                                                    | 55                                              |
| 参照ジャンプをする/図版を見る…                                                                                                    | 57                                              |
| スペルチェック機能を使う                                                                                                    |                                                 |
|                                                                                                    |                                                 |
| 関連語句を調べる                                                                                                    | 61                                              |
| 関連語句を調べる<br>履歴機能を使う                                                                                                    | 61<br>63                                        |
| 関連語句を調べる<br>履歴機能を使う<br>各コンテンツの履歴を表示する                                                                                           | <b>61</b><br><b>63</b><br>63                    |
| 関連語句を調べる<br>履歴機能を使う<br>各コンテンツの履歴を表示する<br>履歴を削除する                                                                                | <b>61</b><br><b>63</b><br>63<br>65              |
| <b>関連語句を調べる</b><br>履歴機能を使う<br>各コンテンツの履歴を表示する<br>履歴を削除する<br><b>単語帳を使う</b>                                                        | <b>61</b><br>63<br>63<br>65<br><b>67</b>        |
| <ul> <li>関連語句を調べる</li> <li>履歴機能を使う</li> <li>各コンテンツの履歴を表示する</li> <li>履歴を削除する</li> <li>単語帳を使う</li> <li>覚えたい語句を単語帳に登録し、</li> </ul> | <b>61</b><br><b>63</b><br>63<br>65<br><b>67</b> |
| <b>関連語句を調べる</b><br><b>履歴機能を使う</b><br>各コンテンツの履歴を表示する<br>履歴を削除する<br><b>単語帳を使う</b><br>覚えたい語句を単語帳に登録し、<br>表示する                      | 61<br>63<br>65<br>65<br>67                      |
| <b>関連語句を調べる</b><br>履歴機能を使う<br>各コンテンツの履歴を表示する<br>履歴を削除する<br>単語帳を使う<br>覚えたい語句を単語帳に登録し、<br>表示する<br>単語帳の設定をする                       | <b>61</b><br>63<br>65<br>65<br>67<br>69         |

| マーカー機能を使う    |    |
|--------------|----|
| コンテンツを使う     |    |
| 各コンテンツについて   |    |
| 広辞苑を使う       |    |
| 百科事典マイペディアを依 | 吏う |
| 学研監修 漢字辞典を使う | 82 |
| 学研監修 英和辞典を使う |    |
| 学研監修 和英辞典を使う |    |
| コンテンツの凡例を見る  |    |
|              |    |

#### 付録

| 著作物と著作権など        | 87 |
|------------------|----|
| 操作中、困った時にお読みください | 89 |
| よくあるご質問          | 89 |
| メッセージが表示された時は    | 91 |
| おもな仕様            | 93 |

#### 各部の名称

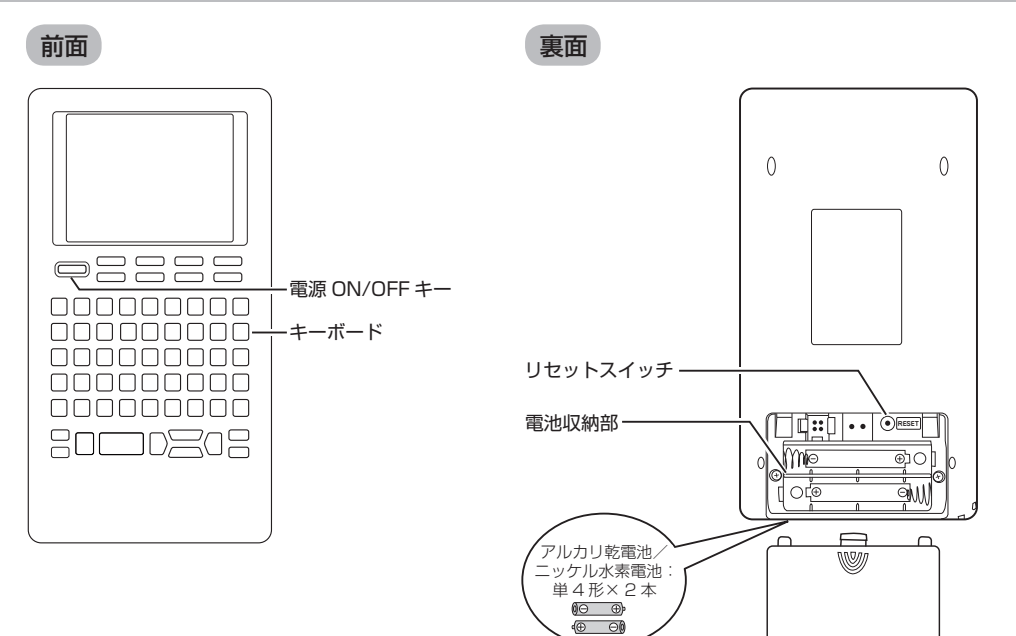

ご使用の前にお読みください

#### キーのはたらきと表示画面の説明

キーのはたらき

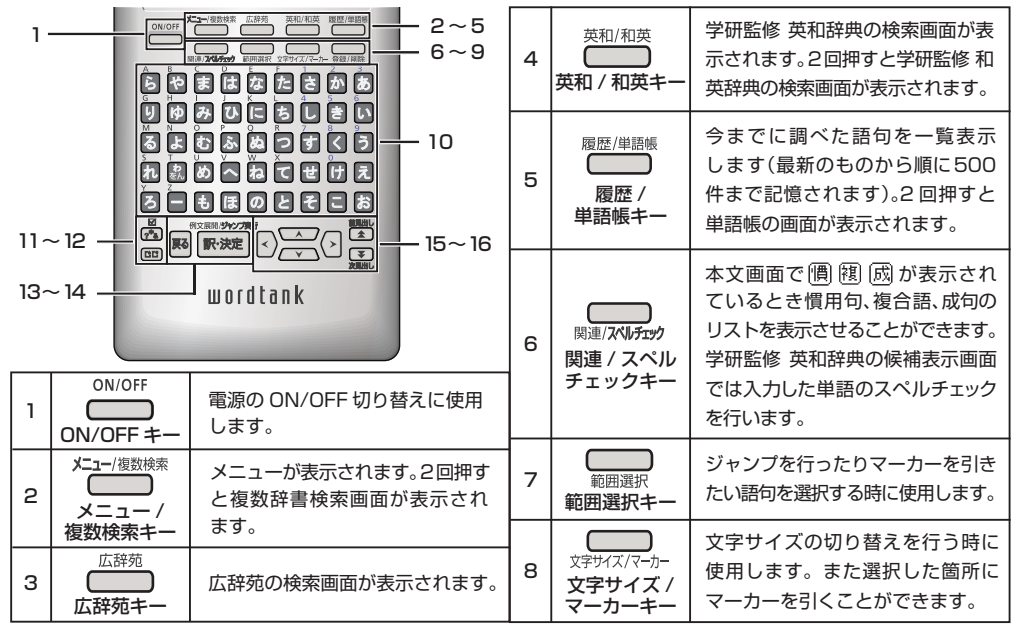

ご使用の前にお読みください

| 9  | 登録/削除<br>登録 / 削除キー                         | 各コンテンツの本文画面で押すと、<br>表示中の見出し語が単語帳に登録されます。文字入力中に押すと、文字                                           | 14 | 例      | <sup>文展開/<b>ジャンプ奏行</b><br/>訳·決定<br/>・決定キー</sup> | 文字や訳の検索および各種機能を実<br>行する時に使用します。本文画面で<br>押すと、例文が表示されます。          |                                                     |
|----|--------------------------------------------|------------------------------------------------------------------------------------------------|----|--------|-------------------------------------------------|-----------------------------------------------------------------|-----------------------------------------------------|
| 10 | 文字入力キー                                     | 文字の入力時に使用します。                                                                                  | 15 | カーソ    |                                                 | カーソルを上下に移動させること<br>ができます。本文画面では前後の<br>行に1行ずつスクロールすること<br>ができます。 |                                                     |
| 11 | ☑<br>2*2<br>& / ? / * /<br>☑ チェック<br>マークキー | 成句検索や部品読み検索等の入力<br>画面で押すと単語や部品名を結ぶ<br>「&」を入力できます。「?」と「*」<br>を入力し、ワイルドカード検索を<br>することができます。また単語帳 | 15 | 15     | ノルキー                                            | <>>                                                             | カーソルを左右に移動させること<br>ができます。本文画面では前後の<br>画面に移ることができます。 |
| 12 | 00<br>-+ ° \ *                             | で⊡を入れることができます。                                                                                 | 16 | ī<br>次 | 前見出し<br>次見出し /<br>次見出し /                        | 本文画面では前後の見出し語に移<br>る時に使用します。また候補表示<br>画面では前後の画面に移ることが<br>できます。  |                                                     |
| 13 | <b>戻る</b><br>戻るキー                          | 一つ前の画面を表示します。                                                                                  |    | -      |                                                 |                                                                 |                                                     |

#### 表示画面の説明

メニュー画面

収録しているコンテンツ・機能名を見ることが できます。

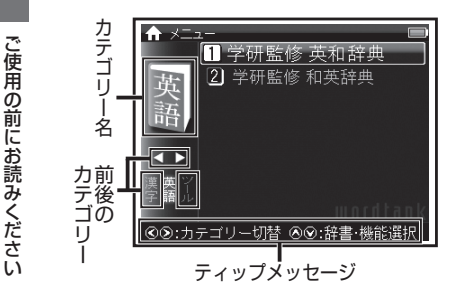

# ◇ ・ でカテゴリーを選択 メニューに応じ ※ でコンテンツ・ 機能を選択し、 ● を押す

- コンテンツ・機能名の横の番号を文字入力 キーで押し、選択することもできます。
- ・ 画面下のティップメッセージで操作手順を 確認することもできます。

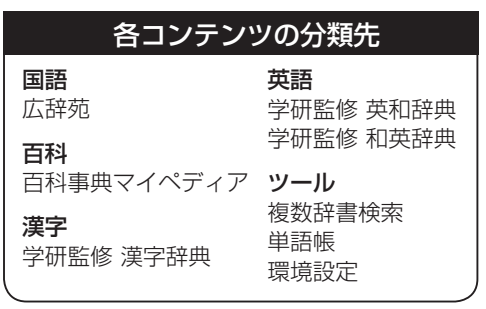

#### 検索画面

調べたい語句を入力したり、検索ジャンルを 見ることができます。凡例もこの画面から表示 することができます。

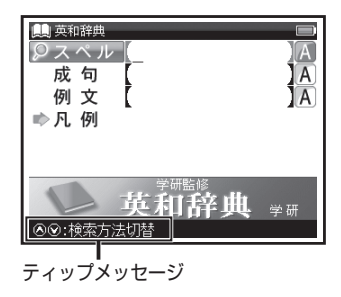

#### 

- ・ かなの場合は 20 文字、アルファベットの 場合は 40 文字まで入力できます。
- ・ 画面下のティップメッセージで操作手順を 確認することもできます。

#### キーのはたらきと表示画面の説明

#### 候補表示画面

文字を入力すると同時に、入力した文字からはじ まる語句が候補表示されます(すぐ出る検索)。 また画面下部に選択した語句のプレビュー画面 が表示されます。

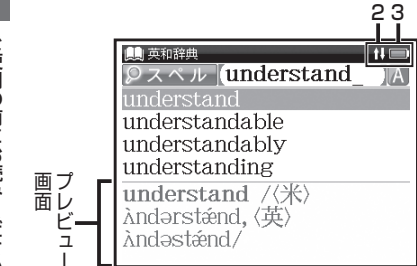

#### 层 で調べたい語句を選択

#### 本文画面とおもなアイコン

入力した語句の検索結果、または選択した項目の 詳細解説などが表示されます。

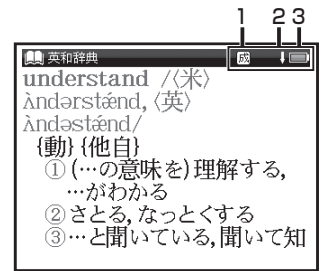

#### <sub>駅·決定</sub>を押す

| 1 | 慣複成 | 表示中の見出し語に関連語句が<br>あることを示します。<br>(関連語句を調べる[] 💇 61 ページ) |
|---|-----|-------------------------------------------------------|
| 2 | 仓员  | 前後に画面の続きがあることを<br>示します。                               |
| З |     | 電池残量を示します。<br>(電池を交換するには (ご) 18 ページ)                  |

#### 見やすいカラー液晶

コンパクトなボディにカラー液晶を搭載。 さらに見やすく、より検索しやすくなりま した。

#### 『広辞苑 第六版』搭載

大改訂された最新版「広辞苑 第六版」の 24万項目を完全収録。日常語から学術専門語、 百科項目、慣用句も検索できます。

( 💽 79ページ)

#### あいうえおの50音順キー配列

入力方法に迷わない、誰にでもわかりやすい 50音順キー配列を採用。初めての操作でも 簡単にご使用いただけます。

#### 複数辞書検索

調べたい語句を複数のコンテンツから同時 に検索することができます。成句検索と例文 検索モードでは、英語による検索ができます。

(12) 47ページ)

#### マルチジャンプ機能

コンテンツ本文画面内の参照見出しや関連 する語に次々とジャンプすることでさらに 深く調べることができます。 ((1) 55ページ)

#### ワイルドカード検索

うろ覚えの言葉も簡単に検索できます。 日本語と英語に対応しています。

(125-52ページ)

#### はじめてご使用になる時に

#### 付属品を確認する

ご使用になる前に、下記の付属品がそろっているかご確認ください。

- ・アルカリ乾電池単4形 2本
- 使用説明書(本書)

#### 準備[1]付属の乾電池を入れる

付属の単4形乾電池(または市販のニッケル水素電池)2本を18ページの「電池を交換するには」 に従って入れてください。

#### 準備[2]はじめてご使用になる前にリセット操作をする

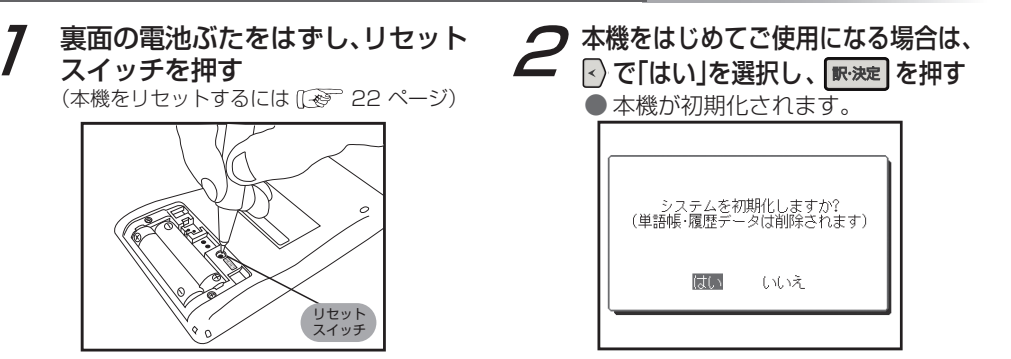

#### はじめてご使用になる時に

3 ○○ で準備[1]で入れた電池 (ここでは「乾電池」)を選択し、 「秋波」を押す

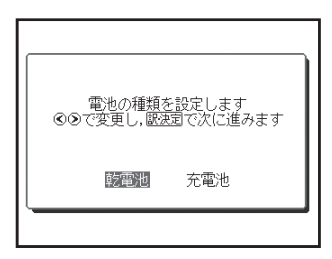

 設定した電池の種類と実際に入れた電池の 種類が異なっている場合、電池の残量表示
 や電池交換のメッセージが正しく表示されないことがありますのでご注意ください。

### 4 🖸 で見やすい輝度に調整する

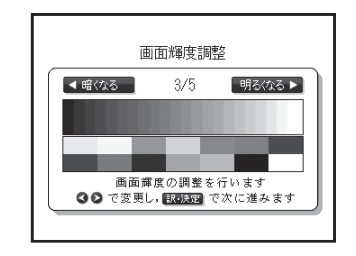

5 <a>

 ● 初期化が完了となりメニュー画面が表示されます。

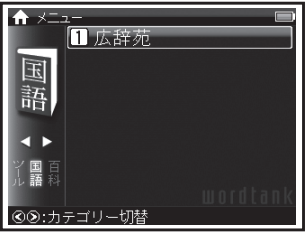

本体の電池が消耗してきた場合、電源を入れた時に「電池容量が低下しています 電池を 交換してください」と表示されますので、電源を切りすみやかに電池を交換してください。 また電池が著しく消耗した時には「電池残量不足のため 処理を実行できません 電源を OFF します」と表示され、電源が切れます。この場合も、ただちに電池を交換してください。本機 で使用できる電池は、単4形アルカリ乾電池(LRO3)か市販の単4形ニッケル水素電池です。 交換の際もこれと同じものをお求めください。

指定している電池以外は使用しないでください。電池容量、電圧が異なるため、誤動作や故障の原因となります。交換の際には必ず新品の単4形電池2本をご使用ください。また種類の異なる電池を混ぜて使用することは、絶対に避けてください。</u>電池残量は画面右上に表示される電池残量表示アイコン
の目盛りを目安にしてください。アイコンの表示が赤く
になると、残量不足のため処理を実行できなくなりますので、すみやかに電池交換を行ってください。

#### ▲注意

#### ■1 在感 電池交換時のご注意 <u>データが消去される場合があります</u>ので、電池交換は必ず本体ので電源を切ってから 行ってください。その他次の点に充分ご注意ください。 ・電池は 2 個とも新しいものに交換してください。 ・電池の極性(+、一の方向)を間違えないようにしてください。

7 電源を切り、本体を裏にして図のように電池ぶたの上に指をのせる 電池ぶたを矢印の方向に押しながらはずす

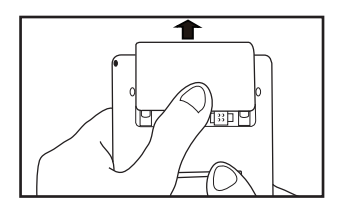

2 極性(+、一の方向)を間違えない ように注意しながら、電池を2個 同時に交換する

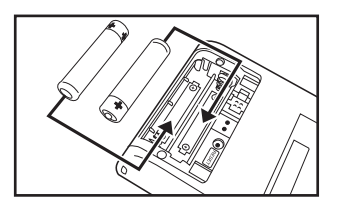

- ・ 画面に「システムを初期化しますか?
   (単語帳・履歴データは削除されます)」と表示された場合は、「いいえ」を選択し、
   を押してください。
- ・電池交換後は、環境設定画面にて電池の 種類を正しく設定してください。 (電池切替 [29] 25ページ)

### 3 電池ぶたをもとの位置にもどす

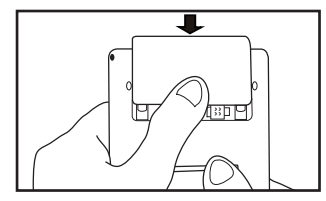

#### オートパワーオフ機能

本機は電池の消耗を防ぐため、電源を 入れたままキー操作を行わないと30秒 後に画面が暗くなり、その後自動的に 電源が切れるようになっています。 電源が切れるまでの時間は、環境設定 画面の「オートパワーオフ」の項目で 10分以内または「なし」に設定すること ができます。

(オートパワーオフ 🐼 25 ページ)

#### 日本国内での乾電池の廃棄について

使用済みの電池は、+極と – 極をテープ で絶縁してから、地方自治体の条例、規則 に従って廃棄してください。くわしくは 各地方自治体にお問い合わせください。

#### ▲注意

ニッケル水素電池について この製品は、市販のニッケル水素電池を 使用することができます。あらかじめ 十分に充電をしてから、ご使用ください。

#### 電池を交換するには

| ▲注意                                                                                                    |  |  |  |  |
|----------------------------------------------------------------------------------------------------|--|--|--|--|
| 市販の充電式電池を使用する場合のご注意                                                                                                    |  |  |  |  |
| <ul> <li>・本機から充電することはできません。</li> <li>市販の充電器で充電してください。</li> <li>・ニッケル水素電池は、お使いにならないときでも自然放電によって残量が減っていきます。できるだけお使いになる直前に充電してください。</li> </ul> |  |  |  |  |
| <ul> <li>・充電状態の異なる電池、また種類の<br/>異なる電池(充電式電池と乾電池)<br/>を組み合わせて使わないでください。</li> <li>・電池の特性上、お使いになる環境<br/>(気温)によって動作時間が異なり<br/>ます。</li> </ul>     |  |  |  |  |

#### 日本国内での充電式電池の廃棄について

ニッケル水素電池はリサイクル可能な貴 重な資源です。交換後不要になった電池 は、ショートによる発煙、発火の恐れが ありますので、端子を絶縁するためにテー プを貼るか、個別にポリ袋に入れてリサ イクル協力店へお持ちください。充電式 電池の回収・リサイクル協力店について は一般社団法人 JBRC ホームページを参 照してください(2009 年 8 月現在)。 http://www.jbrc.net/hp/contents/ index.html

本機をリセットするには

本機使用中に、強度の外来ノイズや強いショックを受けた場合など、ごくまれにすべてのキーが機能 しなくなる等の異常が発生することがあります。このような異常が発生した場合は、リセットスイッチ を押して機能をもとにもどしてください。

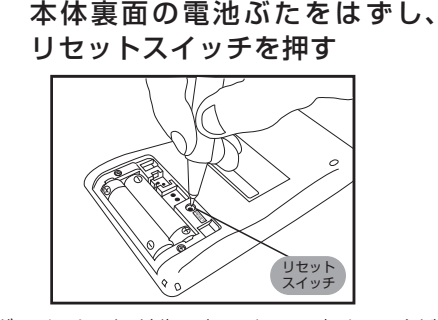

ボールペンなど先の細いもので押してください。ただし、芯の出たシャープペンシルのような先の折れやすいもの、針のような先の鋭利なものは使用しないでください。
 スイッチが押されたままになったり、損傷する可能性があります。

**2** 画面のようなメッセージが表示 されるので、「いいえ」を反転表示

させた状態で、 🔤 を押す

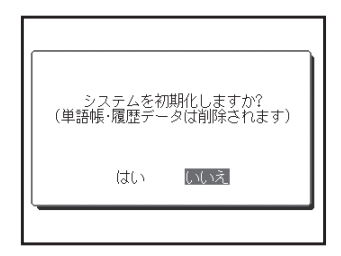

#### 本機をリセットするには

#### ▲ 注意

#### [はい]を選ぶと、単語帳に登録されたデータ及び履歴データはすべて消去され、すべて の設定が初期化されます。

「いいえ」を選択した場合は、データは失われずそのまま保存されます。

ただし、次のような場合は 必ず「はい」を選択してリセットしてください。

- •本機をはじめてご使用になるとき
- ・長時間電池を入れず放置した後で、再びご使用になるとき

強度の外来ノイズや強いショックを受けたことにより、異常が発生した場合は、「いいえ」 を選択しても「メモリーデータに異常が発見されました システムを初期化します はい [訳・決定] というメッセージが表示されます。 ■222 を押すと、記憶内容はすべて消去 され、設定も初期化されます。 オートパワーオフ設定や画面輝度調整など、本機の各種機能の設定を切り替えることができます。

#### 環境設定画面での設定

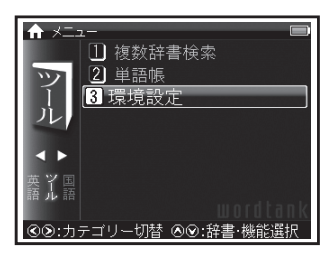

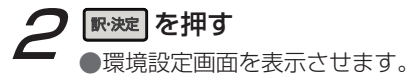

| <b>☆<sup>●</sup> 環境設定</b>          |           |  |
|------------------------------------|-----------|--|
| オートパワーオフ<br>電池切替<br>画面輝度調整<br>設定終了 | 3分<br>乾電池 |  |
| ⑧❷:項目切替 ⑧⑧:設定                      | 変更        |  |

- ・ ご でカーソルを移動させ項目を選択した後、
   ・ 切り替えを行ってください。
- メニュー画面に戻る場合は、「設定終了」を選択して 
  を押すか
  を押してください。
  すべての設定は選択すると同時に切り替わります。

#### 各種機能の設定

#### オートパワーオフ

#### ご画面上の「オートパワーオフ」を選択 ○○ で電源が切れるまでの時間を 1、 3、5、7、10 分、なしの中から選択

本機は電池の消耗を防ぐため、電源を入れた ままキー操作を行わないと自動的に電源が 切れるようになっています。ここでは電源 が切れるまでの時間を設定することができ ます。「なし」を選択した場合、オートパワー オフが動作しません。電源の消し忘れにご 注意ください。

初期設定は「3分」です。

| <b>☆<sup>●</sup> 環境設定</b>          |           |  |
|------------------------------------|-----------|--|
| オートパワーオフ<br>電池切替<br>画面輝度調整<br>設定終了 | 3分<br>乾電池 |  |
| ④②:項目切替 ④③:設定                      | 変更        |  |

#### 電池切替

## 중で画面上の「電池切替」を選択 중●で電池の種類を選択

装着している電池の種類を選択します。 設定した電池の種類と実際に入れた電池 の種類が異なっている場合、電池の残量 表示 ■ や電池交換のメッセージが正しく 表示されないことがありますのでご注意 ください。

・初期設定は「乾電池」です。

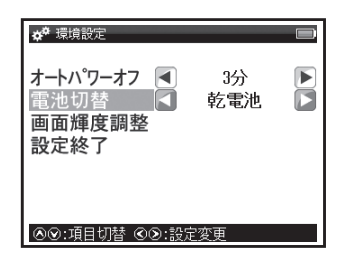

#### 各種機能の設定

#### 画面輝度調整

✓ を押し、明るさを調整

駅→
定を押し、
設定を完了する

画面の明るさを調整することができます。

初期設定は「3/5」です。

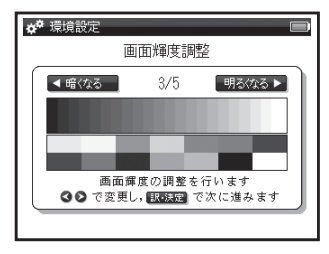

#### 各種機能の設定

#### その他の設定

#### 文字サイズ切替

#### 本文画面で ショーを押す

画面に表示される文字のサイズを「標準」 サイズ(24 ドット)→「拡大」サイズ(48 ドット)→「縮小」サイズ(16 ドット) に切り替えることができます。

- ・ 初期設定は「標準」サイズです。
- ・メニュー画面と検索画面では文字サイズ 切替はできません。
- 本文画面以外の画面では「拡大」サイズ(48 ドット)を表示できません。

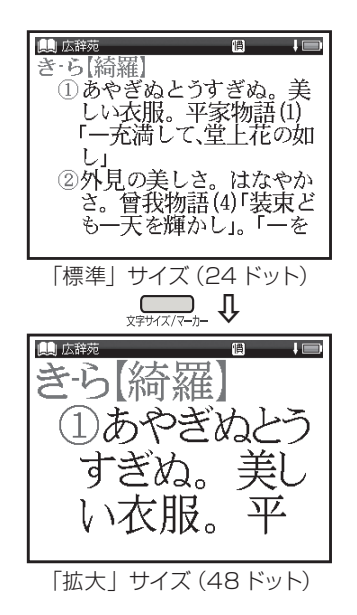

#### 電源の ON/OFF 操作

#### 電源を入れる

#### <sup>ON/OFF</sup>を押す

●電源が入り、前回電源を切った状態の 画面が表示されます(レジューム機能)。 電源を切る

#### 電源が入っている時に ── を押す

●電源が切れます。

 電池の消耗を防ぐために、電源を入れたまま キー操作を行わないと自動的に電源が切れる ようになっています(オートパワーオフ機能)。
 電源が切れるまでの時間は環境設定画面で 設定することができます(最大10分)。
 (オートパワーオフ 25 ページ)

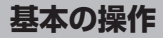

▼☆▼と魯を使う

画面のスクロール

画面に表示しきれない内容があるときに画面を送ります。

例 学研監修 英和辞典で「understand」の本文画面を表示し、画面のスクロールをする

1 行ずつ送る場合

∠▼♪を押す

●画面が 1 行ずつ送られます。

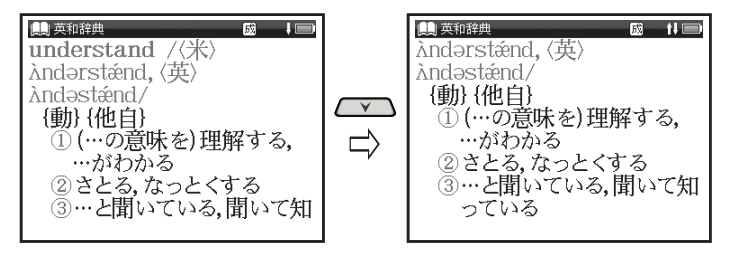

・ 【 へ 】を押すと1行ずつ戻ります。

#### 基本の操作

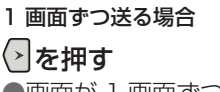

●画面が 1 画面ずつ送られます。

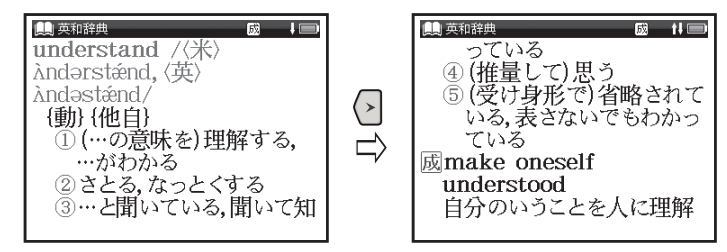

基本の操作方法

・ くを押すと1画面ずつ戻ります。

# 基本の操作方法

#### 基本の操作

前後の見出し語に移る

#### 本文画面で 🔜 を押す

●収録語順に次の見出し語の本文画面を表示します。

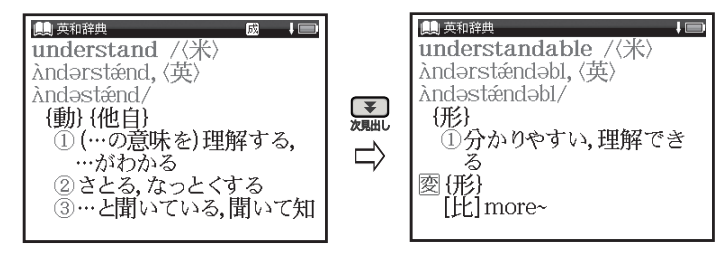

- ・ 🚰を押すと1つ前の見出し語の本文画面を表示します。
- コンテンツまたは検索方法により、候補リストの表示順と本文画面から前見出し語、次見出し語を 表示させた場合の順序が異なる場合があります。

基本の操作

#### 各種機能を実行する ℝ⋙を使う

候補表示画面から検索語を選ぶときなどに使用します。

#### 

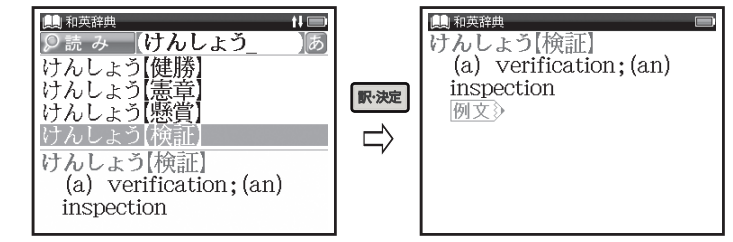

基本の操作方法

#### 前の操作に戻る 🔜 を使う

1つ前の操作に戻ります。

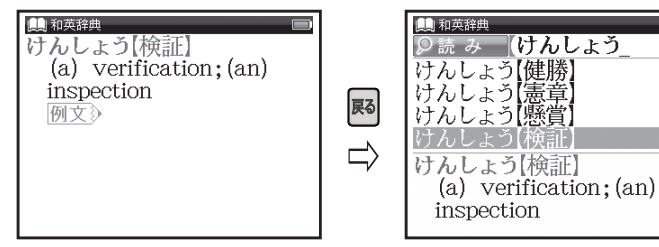

tl 🔲

あ

基本の操作

#### 例文を表示する

本文画面で 
例文》が表示されている場合は、
感激を押すと例文を表示させることができます。

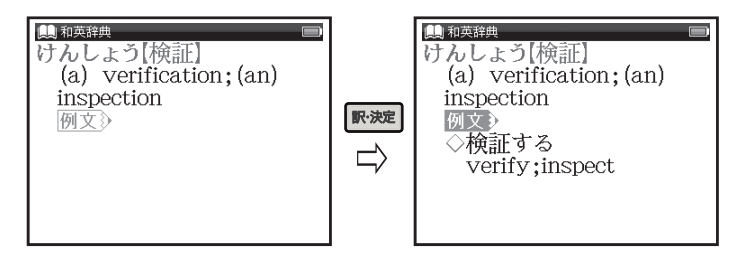

#### ひらがな・カタカナを入力する

下記のキーを使って1文字ずつ入力する

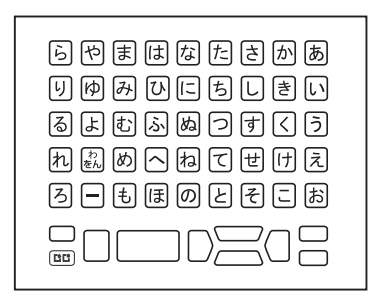

 入力カーソルは、な、ま、ら行のキーを除き、 文字入力後約2秒で次入力位置に移動します。

「わ」「を」「ん」を入力する場合 「わ」の場合は 副 1 回、「を」の場合 は 2 回、「ん」の場合は 3 回押す • 例「うんも」→ **う、** 副、 副、 国、 国 濁音(\*)や半濁音(\*)を入力する場合 濁音と半濁音をつける前の文字を入力 してから 💷 を押す

- ●例「ちず」**→ち、す、**��
- 濁音と半濁音を後から挿入する場合は、挿入したい文字にカーソルを移動し、
   したい文字にカーソルを移動し、

拗音(ゃ、ゅ、ょ)と撥音(っ)を入力する場合
 拗音と撥音の代わりに「や」「ゆ」「よ」
 「つ」のいずれかのキーを2回押す
 ● 例「せった」→ 20、20、20、20

長音(一)を入力する場合

- 長音をつける前の文字を入力してから ■を押す
- •例「コート」→〓、〓、惺

基本の操作方法

#### 文字を入力する

#### かな対応表

#### キーを2回以上押すときのかな入力

| 文字入力キー | 1回押す   | 2回押す<br>(小文字の入力) | 3回押す | 4回押す<br>(小文字の入力) |
|--------|--------|------------------|------|------------------|
| あ      | あ      | あ                |      |                  |
| し      | し      | い                | ゐ    |                  |
| Э      | Э      | Э                |      |                  |
| え      | え      | え                | Ŕ    |                  |
| お      | お      | お                |      |                  |
| つ<br>つ | つ<br>つ | 5                |      |                  |
| や      | や      | や                |      |                  |
| Þ      | Þ      | þ                |      |                  |
| 4      | 4      | لم<br>ل          |      |                  |
| わをん    | わ      | を                | h    | わ                |

#### 文字を入力する

濁音・半濁音の入力

| 文字入力キー   | 🖻 を1回押す  | №□を2回押す    |
|----------|----------|------------|
| Э        | ゔ        |            |
| か        | が        |            |
| き        | ぎ        |            |
| <        | <        |            |
| け        | げ        |            |
| J        | Ĩ        |            |
| さ        | ざ        |            |
| U        | Ŭ        |            |
| す        | ਰਾ       |            |
| せ        | t"       |            |
| そ        | ぞ        |            |
| た        | だ        |            |
| ち        | ぢ        |            |
| 0        | づ        |            |
| T        | で        |            |
| ۲        | ئلے      |            |
| は        | ば        | ば          |
| <u>۲</u> | <u> </u> | <u></u> උං |
| IZI      | ιĴΪ      | ιζî        |
| ~        | ~        | ~          |
| (F       | ſĨ       | ſĴ         |

基本の操作方法
文字を入力する

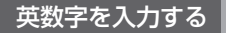

# 下記のキーを使って1文字ずつ入力する

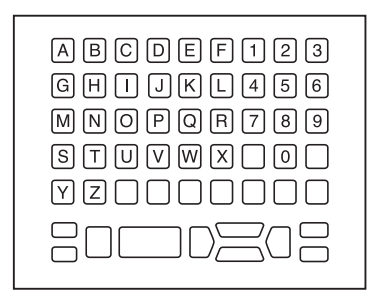

•アルファベットは、小文字でのみ入力できます。

#### 文字の訂正

検索したい文字を間違えて入力した時は、直したい文字だけを選んで訂正することができます。

例 学研監修 英和辞典の入力画面で「aplle」を「apple」に訂正する

学研監修 英和辞典の検索画面を表示し、 英単語 (ここでは 「aplle」)を入力 (学研監修 英和辞典を使う (ごを) 84 ページ)

| 🏨 英和辞典               | ti 📼 |
|----------------------|------|
| <i>♀</i> スペル aplle_  | A    |
| aplomb               |      |
| Apoc.                |      |
| apocalypse           |      |
| apocalyptic          |      |
| aplomb /〈米〉əplám,〈英〉 |      |
| əplóm/               |      |
| {名}                  |      |
|                      |      |

# 文字を削除する場合

 ◇ で削除したい文字(ここでは 2 つ めの「1」)にカーソルを移動し、

[\_\_\_\_] <sup>登録/削除</sup>を押す

●カーソル上の文字だけが削除されます。

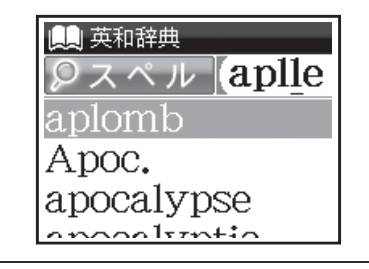

# 文字を挿入する場合

 ◆ で文字を挿入したい位置に カーソルを移動し、挿入したい文字 を入力

●例のように「p」と「I」の間に「p」 を挿入する場合はカーソルを「I」に 移動させ、「p」を入力します。

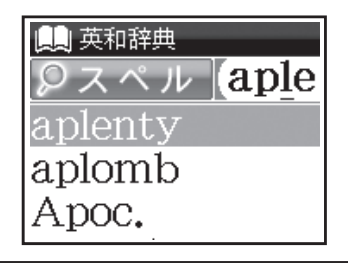

# コンテンツの検索方法

下記3つがおもな検索方法です

| 検索方法   | 内容                   | 参照ページ  |
|--------|----------------------|--------|
| 検索方法1  | 【読み検索】読み・スペルを入力して調べる | 40 ページ |
| 検索方法 2 | 【項目別検索】項目から調べる       | 42 ページ |
| 検索方法 3 | 【条件検索】複数の条件を入力して調べる  | 44 ページ |

# 検索方法1【読み検索】

調べたい単語や語句を入力欄に入力し、検索します。文字を入力すると同時に、入力した文字から始まる 単語や語句が候補表示されます(すぐ出る検索)。(文字を入力する 🔝 34 ページ)

例 広辞苑で「截然(せつぜん)」を調べる

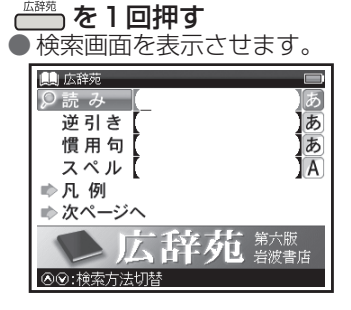

検索画面の入力欄の右に、入力できる文字が以下 のように表示されています。

- あ … ひらがな
- A … アルファベット
- 数 … 数字

# 2 文字入力キーを使い、「読み」欄に 調べたい単語や語句を入力

●すぐ出る検索機能で候補が表示され ます。

😹 で調べたい単語や語句を選択

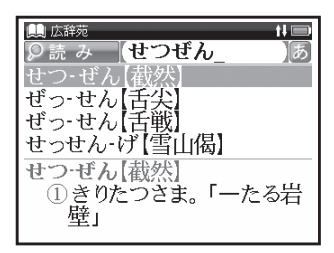

・候補表示画面でご/ **に**を押すと、前後の 候補表示画面が表示されます。 3 ■ 選択した単語や語句の本文画面が 表示されます。

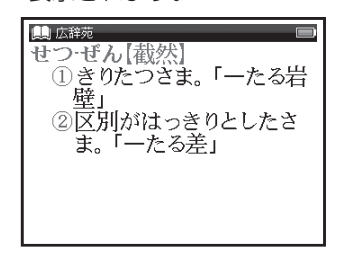

## 検索方法 2【項目別検索】

語句、表現などが目次や索引としてまとめられているコンテンツでは、調べたい項目を選んでいくこと によって目的の内容を探し出すことができます。

例
百科事典マイペディアで「イスファハーン」を「地域・地名検索」から調べる

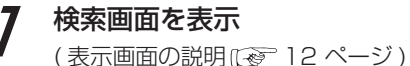

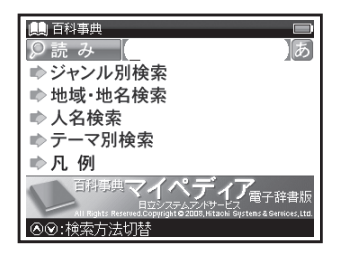

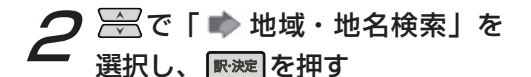

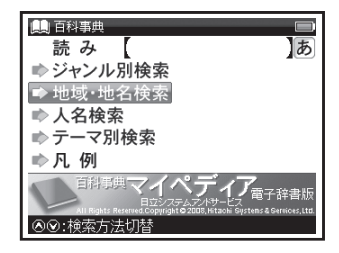

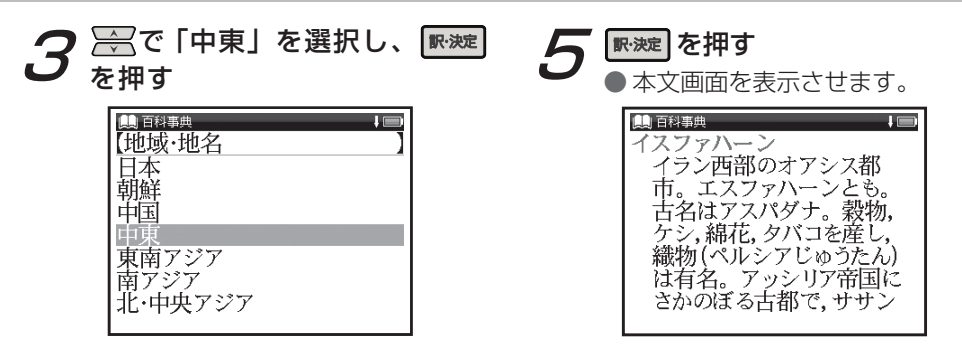

# 4 読み入力欄に「いすふぁはーん」

![](_page_42_Figure_3.jpeg)

43

# 検索方法 3【条件検索】

複数の検索条件を入力することで検索対象を絞り込み、より効率的に検索することができます。

学研監修 漢字辞典で「黙」を部首画数・総画数の複数条件から調べる

![](_page_43_Picture_4.jpeg)

例

で「部首画数」欄を選択し、 漢字の部首画数(ここでは国目)

> ○○○で画面の候補表示から 「黒」を選択し、₩∞定を押す

| <ul> <li>■ 漢字辞典<br/>音訓読み<br/>名付け<br/>部品読み</li> <li>● 部首画数<br/>11_<br/>総画数</li> <li>「魚鳥鹵鹿麥麻黄黒」</li> </ul> | し<br>あ<br>あ<br>あ<br>あ<br>あ<br>数<br>数<br>数 |
|----------------------------------------------------------------------------------------------------|-------------------------------------------|
| 魚鳥鹵鹿麥麻黄鷐                                                                                                 | 亀                                         |

「黙 |の部首は「黒へん | で部首画数は [11 | です。

# 3 (ここでは ) を押して総画数(ここでは ) を入力

 ● 候補表示画面に「黙」が表示され ます。

![](_page_44_Picture_3.jpeg)

- 候補表示画面に複数の候補がある場合は
   を押して選択します。

![](_page_44_Picture_6.jpeg)

![](_page_44_Picture_7.jpeg)

・部首画数は1画から17画まで入力できます。

・総画数は1 画から30 画まで入力できます。

基本の検索方法

#### 同じコンテンツで別の語句を続けて調べる

# コンテンツの本文画面を表示

(学研監修 英和辞典を使う [29] 84ページ)

![](_page_45_Picture_4.jpeg)

# 本文画面を表示したまま、文字 入カキーで語句(ここでは[red]) を入力

●画面が切り替わり、入力欄に文字が 入力されます。

| 鷠 英和辞典                                      | t i 🔲 |
|---------------------------------------------|-------|
| $\mathcal{P} \land \land \mathcal{V}$ (red_ | A     |
| red                                         |       |
| redact                                      |       |
| redaction                                   |       |
| red admiral                                 |       |
| red /red/                                   |       |
| {形}                                         |       |
| ①赤い,赤色の                                     |       |
| red admiral<br>red /red/<br>{形}<br>①赤い,赤色の  |       |

#### 複数辞書検索を使う

調べたい語句、成句または例文を複数のコンテンツから同時に調べることができます。

![](_page_46_Figure_3.jpeg)

・ 英単語の場合は、同様の手順で「スペル」欄 にアルファベットを入力し、調べることができます。

# 便利な検索方法

#### 入力した英単語を含む成句や例文を調べる

例 「take」と「in」を使った成句を複数のコンテンツで同時に調べる

▲ で「成句」欄を選択し、「take」
● 「in」と入力

画面の候補表示から「 🔤 🔤 take part in 〜」を選択

#### ₩決定を押す

(検索方法1129 40ページ)

(成句・例文を検索する 🕼 49 ページ)

![](_page_47_Picture_8.jpeg)

- 例文の場合も同様の手順で「例文」欄にアル ファベットを入力し、調べることができます。
- 複数の単語を「&」で結んで入力すると、
   入力した単語をすべて含む成句または例文
   を検索することができます。

# 複数辞書検索の候補表示で表示される アイコンとコンテンツ・検索モード

| 広辞苑 広辞苑(読み)       |   |
|-------------------|---|
| 広辞英 広辞苑(スペル)      |   |
| 百科 百科事典マイペディア     |   |
| 漢字 学研監修 漢字辞典      |   |
| 英和学研監修英和辞典(スペル)   |   |
| 英和成 学研監修 英和辞典(成句) |   |
| 英和例 学研監修 英和辞典(例文) |   |
| 和英学研監修和英辞典        | , |
|                   |   |

基本の操作方法

# 便利な検索方法

## 成句・例文を検索する

学研監修 英和辞典では、英語を含んだ成句と例文を検索することができます。

例 学研監修 英和辞典で「get」を使った成句を調べる

# 7 検索画面の「成句」欄に単語(ここ では「get」)を入力

●入力した単語をすべて含む成句が 候補表示されます。

(学研監修 英和辞典を使う [29] 84 ページ)

| 🛄 英和辞典 🛛 🛛 🖡 🔲            |
|---------------------------|
| 反 句 get_A                 |
| get (become) accustomed)  |
| get (be) acquainted with~ |
| get ahead of~             |
| get along                 |
| get ahead of~             |
| …を追い越す,をしのぐ               |
|                           |
|                           |

- 複数の単語を入力する場合は、単語の後に
   を押し「&」を入力してから次の単語
   を入力します。入力した単語をすべて含む
   成句が表示されます。
- 「&」は成句検索と例文検索では入力でき ますが、スペル検索では入力できません。

# 便利な検索方法

# **2** ご、成句(ここでは「get ahead of ~」)を選択し、 感謝 を押す

●成句の本文画面が表示されます。

![](_page_49_Picture_3.jpeg)

- 基本の操作方法
- ・本文画面上に→□ がある場合は、検索した 成句の本文画面を参照することができます。
   (検索した成句や例文の本文画面に参照ジャ ンプする ご 51 ページ)
- 同様の手順で検索画面の「例文」欄に単語を 入力すると、入力した単語をすべて含む例文 が表示されます。

#### 検索した成句や例文の本文画面に参照ジャンプする

成句および例文の検索結果画面で → 📳 にジャンプすると、検索した成句や例文の本文画面を参照する ことができます。

![](_page_50_Figure_3.jpeg)

(参照ジャンプをする [1997 57 ページ)

・ 手順2の後 (W決定)を押すと、全面表示されます。

基本の操作方法

## ワイルドカード検索をする

英単語のつづりや曖昧な語句を調べる時に、わかるところまで文字を入力し、不明なところは「?」(クエスチョン) または「\*」(アスタリスク)を入力して候補を絞り込むことができます。

不明な文字の代わりに入力する「\*」と「?」をワイルドカードといいます。「\*」は指定文字 数に制限がないことを意味します。「?」は1つで1文字のみ指定します(「??」と入力 すれば2文字を指定したことになります)。「?」を入力するにはできた1回押し、「\*」を 入力するにはできた2回押します。「\*」は一力所のみ入力できます。

**ワイルドカード検索が使用できるコンテンツ・検索モード** 広辞苑(読み・逆引き〈「?」のみ〉・スペル) 百科事典マイペディア(読み) 学研監修 英和辞典(スペル) 学研監修 和英辞典(読み) 複数辞書検索(読み・スペル)

![](_page_52_Picture_1.jpeg)

学研監修 英和辞典で「菊 (Chrysanthemum)」 のつづりを「\*」を使って調べる

# 検索画面を表示し、「スペル」欄 に「chr \* m」と入力

 ●「chr」で始まり、最後が「m」の単語が 候補表示されます。

(学研監修 英和辞典を使う 🐼 84 ページ)

| 鳥英和辞典                  |
|------------------------|
| Christendom            |
| chromium               |
| chrysanthemum          |
|                        |
| chrysanthemum /krisén0 |
| (ə) məm/               |
| {名}                    |

例 広辞苑で語尾に「そら」のつく語句を逆引きする

# 検索画面を表示し、「読み」欄に 「\*そら」と入力

 ●「そら」が最後につく語句が候補 表示されます。

(広辞苑を使う [2] 79 ページ)

![](_page_52_Picture_11.jpeg)

 広辞苑逆引き検索を使うと、「\*」を入力 せずに逆引き検索をすることができます。
 (逆引き検索 (ご) 79 ページ) 学研監修 英和辞典で「orange」の2文字目が 「r」か「I」か曖昧なため「?」を使って調べる

# **検索画面を表示し、「スペル」欄 に「o?ange」と入力** ●該当する単語が候補表示されます。 (学研監修 英和辞典を使う[で愛] 84 ページ)

| ■ 英和辞典<br>◎ スペル ] <mark>O?ange</mark> _<br>Orange | )<br>(A)   |
|---------------------------------------------------|------------|
| Orange //#\@rindz //                              | <b>古</b> \ |
| orange / (水/orinds, (引<br>órindʒ/<br>{形}          | 尺/         |

- この場合、検索対象となる単語の文字数は
   6文字と決められます。その上で2文字目
   はどの文字でもよいということになります。
   「?」は、単語の文字数がわかっているときの検索に便利です。
- 該当する候補がない場合は、「見出し語にありません」と表示されます。

## 指定したコンテンツへジャンプする

調べた言葉の意味や、例文の中に使われている単語を選択し、他の「コンテンツ」または参照見出しに 移ってそれらの意味をさらに詳しく調べることができます。

百科事典マイペディアで「シルクロード」の本文画面から「オアシス」の英訳を調べる。

![](_page_54_Picture_4.jpeg)

(百科事典マイペディアを使うにを 81 ページ) (2文字以上の語句を選択する場合にを 56 ページ)

![](_page_54_Picture_6.jpeg)

2 駅 波 を押す

●ジャンプ先の画面の候補表示が表示 されます。

📄 でジャンプ先 (ここでは「和英 オアシス」)を指定

![](_page_54_Picture_11.jpeg)

# マルチジャンプ機能を使う

和英辞典の「オアシス」の本文画面

学研監修 英和辞典

₩波を押す

広辞苑

広辞苑

 2 語以上の候補がある場合は、候補表示され ますのでそでジャンプ先を指定します。 候補が一つしかない場合、直接その語の ください。 を押すとジャンプを解除します。 日本語が選択された場合、ジャンプ先になるコンテンツ 学研監修 漢字辞典 学研監修 和英辞典 百科事典マイペディア 英語が選択された場合、ジャンプ先になるコンテンツ

前の画面に戻る

# 一つ前の画面に戻るときは風を押す

・ジャンプ後の本文画面で ■を押すと、 ジャンプ先選択の画面に戻ります。

# 2文字以上の語句を選択する場合

・ジャンプしたい語句が2文字以上である 場合は、 🔤 を押した後 🖓 🐳 🖓 で カーソルを選択したい語句の最初の文字 まで移動させます。 🚃 を再度押すと 画面上の[§] が青色になります。その後、 ●を押して反転文字範囲をひろげて

#### 参照ジャンプをする/図版を見る

本文画面に「→」が表示された場合は、その語の参照項目にジャンプすることができます。 また「→図」が表示された場合は、図版を表示することができます。

例
百科事典マイペディアで「シルクロード」の参照項目「リヒトホーフェン」にジャンプする

| 7 | 本文画面を表示させ、 | ■■●を押す |
|---|------------|--------|
|   | で [➡」を反転   |        |

![](_page_56_Picture_5.jpeg)

![](_page_56_Picture_6.jpeg)

![](_page_56_Picture_7.jpeg)

マルチジャンプ機能を使う

#### 図版を見る 本文画面に一図が表示されている場合は、 ■ を押し / で 図 を反転させま ₩₩ を押すと、図版を表示すること す。 ができます。 🛄 広辞苑 S 🔲 かわぐち こ【河口湖】 山梨県南 士五湖の一つ。 $-i l \sigma$ 北麓と御坂山地 との間の凹地にある堰止(tta 。湖面標高831メート とめ)湖

![](_page_57_Figure_2.jpeg)

# スペルチェック機能を使う

例

英単語のつづりがはっきりわからないときは、曖昧なつづりのまま候補を絞り込むことができます。

|学研監修 英和辞典で「fizical」と入力し、「physical」を調べる

7 検索画面を表示し、「スペル」欄に 曖昧なつづりの英単語(ここでは 「fizical」)を入力

(学研監修 英和辞典を使う 129784ページ)

| 與英和辞典 ↓ □                                                                                           |
|----------------------------------------------------------------------------------------------------|
| $\mathcal{P} \mathcal{I} \mathcal{I} \mathcal{I} \mathcal{I} \mathcal{I} \mathcal{I} \mathcal{I} I$ |
| fizz                                                                                                |
| fizzle                                                                                              |
| fizzy                                                                                               |
| fjord                                                                                               |
| fizz /fiz/                                                                                          |
| {動}{自}                                                                                              |
| ① (炭酸の入った飲物など                                                                                       |

 入力した文字にスペルチェックが かけられ、該当する英単語が画面 の候補表示に表示されます。

![](_page_58_Picture_8.jpeg)

入力した文字と一致する単語がある場合は、
 「該当:」欄に表示されます。

# スペルチェック機能を使う

3 ☆ でカーソルを移動させ、 調べたい英単語(ここでは 「physical」)を選択し、 IN ※ を 押す

●本文画面が表示されます。

![](_page_59_Figure_3.jpeg)

スペルチェック機能が使用できるコンテンツ・検索モード

学研監修 英和辞典 (スペル)

コンテンツの本文画面右上に関連語句アイコンが表示されている場合は、その見出し語を使った成句、 複合語、慣用句を表示することができます。

例 広辞苑で本文画面から慣用句のリストを表示する

 「くるま【車】」の本文画面を表示
 ●画面右上に (個が表示されている ことを確認します。

(広辞苑を使う (2) 79ページ)

![](_page_60_Picture_5.jpeg)

🚔 で調べたい慣用句(ここでは 「車の両輪 ( りょうりん)」)を選択

![](_page_60_Picture_8.jpeg)

・「くるま【車】」では手順1で、、、を2回 押すと、複合語のリストが表示されます。

# 関連語句を調べる

![](_page_61_Picture_1.jpeg)

(本文画面が表示されます。)

![](_page_61_Picture_3.jpeg)

- ・ 関連語句アイコンの種類と数は、コンテンツ や単語により異なります。
- ・関連項目が一巡すると本文画面に戻ります。

## 本文画面に表示される関連語句アイコン

| コンテンツ     | 関連語句アイコン  |  |
|-----------|-----------|--|
| 広辞苑       | 價慣用句 選複合語 |  |
| 学研監修 英和辞典 | 威成句       |  |

今までに調べた語句を一覧表示させ、見出し語を引き直すことができます。

## 各コンテンツの履歴を表示する

検索画面を表示

学研監修 英和辞典で調べた「beyond」を引き直す

![](_page_62_Picture_4.jpeg)

 ここでは例として検索画面からの操作方法 を紹介していますが、その他の画面からも 同様の手順で履歴を表示することができます。 ●選択したコンテンツで今までに調べ

た語句の履歴が表示されます。

🗁 で調べたい英単語(ここでは 「beyond」)を選択

![](_page_62_Picture_9.jpeg)

 ・ を押し、その他のコンテンツの履歴 リストに移動することができます。

# 履歴機能を使う

₩決定を押す

| 🛄 英和辞典 🛛 😡 🕴 🔲        |
|-----------------------|
| beyond /〈米〉bijánd,〈英〉 |
| bijónd/               |
| {前}                   |
| ①…の向こうに(の),…を越        |
| えて                    |
| ②…のおよばない,…以上に         |
| {畐川}                  |
| ①向こうに                 |
|                       |

 履歴は、最新のものから合計 500 件まで記 憶されます(履歴が 500 件以上になった 場合は、新しく語句を調べる度に、古いも のから順に消去されていきます)。新しく記 憶された語句は上に、古いものは下へと順 に表示されます。

#### 「すべて」の履歴を表示する

コンテンツを指定せずにすべてのコンテンツの 履歴を表示することができます。

- メニュー画面を表示させた状態ででです。 を1回押すか、前ページ手順2の画面で 2 を押す
- ●「すべて」の履歴リストを表示することが できます。

![](_page_63_Picture_9.jpeg)

# 履歴を削除する

●履歴削除の画面が表示されます。

| 16 履歴               | ¥                            |  |
|---------------------|------------------------------|--|
|                     | 学研監修 英和辞典                    |  |
| 英和                  |                              |  |
| <br>英和   <br>す      | 健産削除<br>択されている履歴のみ削除<br>べて削除 |  |
|                     | はい いいえ                       |  |
| bey、<br>bijón<br>(前 | d/                           |  |
| (11)                | )                            |  |

- **2**「選択されている履歴のみ削除」 を選択
  - ぐ「はい」を選択し、
     ●選択した履歴が削除され、履歴リスト

●選択した腹歴か削除され、腹歴リス 画面に戻ります。

![](_page_64_Picture_8.jpeg)

#### コンテンツごとにまとめて削除する

手順 2 で「すべて削除」を選択 ✓ で「はい」を選択し、 

■ を押す

- 選択したコンテンツの履歴がすべて削除 されます。
- ・ 全コンテンツの履歴をまとめて削除する場合は、「すべて」の履歴リストから行います。

履歴機能が使用できるコンテンツ・検索モード 広辞苑 広辞苑(読み・逆引き) 広辞遺 広辞苑(慣用句) 広辞英広辞苑(スペル) 百科 百科事典マイペディア 漢字 学研監修 漢字辞典 英和 学研監修 英和辞典 英和成 学研監修 英和辞典(成句) 英和例 学研監修 英和辞典(例文) 和英 学研監修 和英辞典 検索モードなどにより、履歴が残らない場合があります。

単語帳を使う

例

#### 覚えたい語句を単語帳に登録し、表示する

学研監修 英和辞典で「resume」を単語帳に登録し、表示する

本文画面を表示させ、 ∰/ ● ● 画面に「単語帳に登録されました」 とメッセージが表示され、表示中の 本文画面が単語帳に登録されます。 (学研監修 英和辞典を使う〔20784ページ)

![](_page_66_Figure_5.jpeg)

 単語帳には本機収録コンテンツから1,000件 まで登録することができます。 2 ○ でコンテンツ(ここでは「すべて」)を選択

| 📖 単語帳 | 13件 🔲      |
|-------|------------|
| すべて   | すべて        |
| 国語    | 広辞苑        |
| 百科    | 百科事典マイペディア |
| 漢字    | 学研監修 漢字辞典  |
| 英語    | 学研監修 英和辞典  |
|       | 学研監修 和英辞典  |
| 設定    | 単語帳設定      |
|       |            |
|       |            |

 ・ 登録した総単語数が多い場合やコンテンツ名 から調べたい場合は、コンテンツ名(例では 「学研監修 英和辞典」)を選択します。

# 単語帳を使う

|                                                                                                    | 🗹 チェックボックス                                                                                                    |
|----------------------------------------------------------------------------------------------------|----------------------------------------------------------------------------------------------------|
| <ul> <li>●登録した単語が表示されます。</li> <li>●登録した単語が表示されます。</li> <li>● 英和 resume 194 19</li> <li>● 英和 physical 06</li> <li>● 英和 understand</li> <li>● 英和 understand</li> <li>● 英名 Understand</li> <li>● 英名 Understand</li> <li>● 本文画面が表示されます。</li> </ul> | <ul> <li>を押すと単語帳リスト画面で選択した単語または本文画面の見出し語の頭にあるチェックボックスに、チェックを入れることができます。再度であた。</li> <li>(単語帳リストから単語を削除またはチェックを解除することができます。</li> <li>(単語帳設定画面でチェックを付けた単語の表示・非表示を設定することができます。</li> <li>(単語帳の設定をするこを 69ページ)</li> </ul> |
| 単語帳リスト画面に表示されるアイコンとコン:                                                                                                    | テンツ・検索モード                                                                                                    |
| 広辞苑 広辞苑(読み・逆引き) 広辞慣 広辞苑                                                                                                    | (慣用句) 広辞 広辞苑(スペル)                                                                                                    |
| 百科 百科事典マイペディア 漢字 学研監修                                                                                                    | 送漢字辞典 英和学研監修 英和辞典                                                                                                    |
| 英和成 学研監修 英和辞典(成句) 和英 学研監修                                                                                                    | 和英辞典                                                                                                    |
| <ul> <li>・上記以外のコンテンツ・検索モード(例文検索/</li> </ul>                                                                                                    | など)で表示した本文画面は単語帳に登録する                                                                                                    |
| しことかできません。                                                                                                    |                                                                                                    |

# 単語帳の設定をする

■ を2回押し、単語帳画面を表示
 ○ 、 で「単語帳設定」を選択し、
 ■ 、 
 ● 、 
 ● 、 
 ● 、 
 ● 、 
 ● 、 
 ● 、 
 ● 、 
 ● 、 
 ● 、 
 ● 、 
 ● 、 
 ● 、 
 ● 、 
 ● 、 
 ● 、 
 ● 、 
 ● 、 
 ● 、 
 ● 、 
 ● 、 
 ● 、 
 ● 、 
 ● 、 
 ● 、 
 ● 、 
 ● 、 
 ● 、 
 ● 、 
 ● 、 
 ● 、 
 ● 、 
 ● 、 
 ● 、 
 ● 、 
 ● 、 
 ● 、 
 ● 、 
 ● 、 
 ● 、 
 ● 、 
 ● 、 
 ● 、 
 ● 、 
 ● 、 
 ● 、 
 ● 、 
 ● 、 
 ● 、 
 ● 、 
 ● 、 
 ● 、 
 ● 、 
 ● 、 
 ● 、 
 ● 、 
 ● 、 
 ● 、 
 ● 、 
 ● 、 
 ● 、 
 ● 、 
 ● 、 
 ● 、 
 ● 、 
 ● 、 
 ● 、 
 ● 、 
 ● 、 
 ● 、 
 ● 、 
 ● 、 
 ● 、 
 ● 、 
 ● 、 
 ● 、 
 ● 、 
 ● 、 
 ● 、 
 ● 、 
 ● 、 
 ● 、 
 ● 、 
 ● 、
 ● 、 
 ● 、 
 ● 、 
 ● 、 
 ● 、 
 ● 、 
 ● 、 
 ● 、 
 ● 、 
 ● 、 
 ● 、 
 ● 、 
 ● 、 
 ● 、 
 ● 、 
 ● 、 
 ● 、 
 ● 、 
 ● 、 
 ● 、 
 ● 、 
 ● 、
 ● 、
 ● 
 ● 
 ● 
 <l

| 📖 単語帳 |            |
|-------|------------|
| すべて   | すべて        |
| 国語    | 広辞苑        |
| 百科    | 百科事典マイペディア |
| 漢字    | 学研監修 漢字辞典  |
| 英語    | 学研監修 英和辞典  |
|       | 学研監修 和英辞典  |
| 設定    | 単語帳設定      |
|       |            |
|       |            |

2 ごで設定したい項目を選択し、

「設定終了」を選択し、
■支定
を押し
て設定
内容を
保存

| 📖 単語帳                                       | -     |                         |  |
|---------------------------------------------|-------|-------------------------|--|
| 単語表示順<br>チェック表示順<br>チェック済単語<br>表示方法<br>設定終了 |       | 登録<br>なし<br>表示する<br>全表示 |  |
| ⊗⊗:項目切替 €                                   | )③:設知 | 官変更                     |  |

![](_page_69_Picture_0.jpeg)

|         | ※ 会出 あ の ま 二 順 皮 た 乳 ウ                        | 登録(登録順に表示)                         |  |  |  |  |  |  |  |
|---------|-----------------------------------------------|------------------------------------|--|--|--|--|--|--|--|
| 単語表示順   | 豆球半品の衣/小順方を設定<br>(初期設定は「登録」)                  | アルファベット(英単語ならアルファベット順日本語なら五十音順に表示) |  |  |  |  |  |  |  |
|         | チェック这る出話の主三順向                                 | なし(チェックの有無で表示順を指定しない)              |  |  |  |  |  |  |  |
| チェック表示順 | クェック済の単品の衣小順序<br>を設定(初期設定け「たし)                | 先(チェック済みの単語から順に表示)                 |  |  |  |  |  |  |  |
|         |                                               | 後(チェックなしの単語から順に表示)                 |  |  |  |  |  |  |  |
| エーミク这世話 | ☑を付けた単語の表示を設定                                 | 表示する(チェック済みの単語を表示)                 |  |  |  |  |  |  |  |
| テエック済中品 | (初期設定は「表示する」)                                 | 表示しない(チェック済みの単語を表示しない)             |  |  |  |  |  |  |  |
|         | 単語帳の大文両面の実子な乳                                 | <b>全表示</b> (本文画面をすべて表示)            |  |  |  |  |  |  |  |
| 表示方法    | 2 年 品 版 の 本 文 画 面 の 衣 示 を 設<br>定 (初期設定は「全表示」) | マーカーを隠す(本文画面のマーカーを引いた<br>部分を隠して表示) |  |  |  |  |  |  |  |

「アルファベット」順はコンテンツにより順不同になることがあります。

単語帳を使う

#### マーカーを引いた項目を隠す

単語帳設定の「表示方法」で「マーカーを隠す」 を選択すると、<u>単語帳に登録された単語の本文画</u> <u>面でマーカーを引いた項目が隠されて表示され</u> ます。暗記をしたり、どの程度理解できたかを確認 するのに便利です。

![](_page_70_Picture_3.jpeg)

- 「マーカーを隠す」の表示画面では単語帳の データ削除はできません。単語帳リスト画面 から削除するか、項目を表示させてから削除 することができます。
  - 「マーカーを隠す」を選択している場合、
     単語帳リストにはマーカーを引いた単語の
     み表示されます。

(マーカー機能を使う [2] 75ページ)

• 🔜 を押すと、隠されていた内容が表示され ます。再度 🔜 を押すと次のマーカーを 引いた単語に進みます。

単語帳を使う

#### 単語帳のデータを削除する

#### 1単語ずつ削除する

単語帳リストから削除したい単語

画面を表示し、 🔜 を押す

![](_page_71_Picture_5.jpeg)

# 「この単語を削除」を選択 (ここでは「和英オアシス」)の本文 🖌 🛛 で「はい」を選択し、 🔤 を押す

●「単語を削除しました」とメッセージ が表示され、表示中の単語が単語帳 から削除されます。

|   | ] | ۱<br>ک<br>ک | 目すい | 1 | E<br>C | ÷<br>¥ | i/<br>a: | ŝ | x<br>i: | S | ; ; | С | X  | a | s | e          | ~ | 54 | <. | K | 同気 | ¥ |  |  | E |  |
|---|---|-------------|-----|---|--------|--------|----------|---|---------|---|-----|---|----|---|---|------------|---|----|----|---|----|---|--|--|---|--|
| Г |   |             |     |   |        |        | 肖        | 1 | 语       | R | ÷   | 肖 | JC | 除 | l | <i>,</i> ; | Ł | 1  | ). | t | 2  |   |  |  |   |  |
|   |   |             |     |   |        |        |          |   |         |   |     |   |    |   |   |            |   |    |    |   |    |   |  |  |   |  |
### 単語帳を使う

単語帳リストから単語を削除またはチェックを解除する

単語帳リスト画面を表示し、 で削除したい単語(ここでは「すべ て」→「医和 physical」)を選択

| 🛄 単語帳 | 12件 🔰 🔲         |
|-------|-----------------|
| □□ 英和 | resume          |
| □□和英  | けんしょう【検証】       |
| □□ 英和 | physical        |
| □□英和成 | get ahead of~   |
| ■■ 英和 | understand      |
| □□ 漢字 | 【黙】 【默】 モク・ボク・▷ |
| □□ 百科 | シルクロード          |
|       | イスファハーン         |
|       |                 |

登録/削除を押す

●「単語,マーカー削除,チェック解除」 の画面が表示されます。

| 📖 単語帳     | 12件 🖡 🔲      |
|-----------|--------------|
| 🗌 🗌 英和 re | sume         |
| 単語、マーカー削  | 除,チェック解除     |
| 単語削除 闘    | 択している単語      |
| チ         | ェック済みの単語     |
| リリ        | スト上の全単語      |
| マーカー削除選   | 択している単語のマーカー |
| チ         | ェック済み単語のマーカー |
| リリ        | スト上の全単語のマーカー |
| チェック解除リ   | スト上の全単語のチェック |
| 00 1      | スファハーン       |
|           |              |

「マーカー削除」については下記を参照ください。
 (マーカー機能を使うごで 75 ページ)

# 3 以下の項目から削除したい内容に 応じて項目を選択

| 選択している単語  | リスト上で選択した単語<br>のみ削除                                                                                                    |  |  |
|-----------|----------------------------------------------------------------------------------------------------|--|--|
| チェック済みの単語 | チェック済み単語のみ<br>削除                                                                                                    |  |  |
| リスト上の全単語  | 各コンテンツの単語帳<br>ごと、または登録されて<br>いるすべての単語を削除<br>・削除したいコンテンツの<br>単語帳を表示させると、<br>選択したコンテンツのす<br>べての単語を削除します。<br>・単語帳画面で「すべて」を<br>選ぶと、単語帳に登録され<br>たすべての単語を削除します。 |  |  |
| リスト上の全単語の | リスト上の全単語の                                                                                                    |  |  |
| レナエッシ     | ナエツンを解际                                                                                                    |  |  |

ご項目を選択し、
 ご「はい」を選択し、
 「決定を押す
 ●選択した単語またはリスト上の全単語またはチェックが削除されます。

- ・選択した単語帳に単語が登録されていない 場合は、「単語が登録されていません」とメッ セージが表示されます。
- ・選択した単語帳で登録された単語にチェック マークが付いていない場合は、「チェック済 みの項目はありません」とメッセージが表示 されます。
- ・削除しない場合は、
  ■を押すか「いいえ」 を選択し、
  ■を押します。

単語帳を使う

#### マーカー機能を使う

登録した単語帳の本文中にマーカーを引く

7 単語帳リスト画面から ☆ で単語 を選択し、 ●本文画面を表示させます。

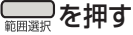

●[S]が画面右上に表示されます。

の文頭にカーソルを移動し、

●画面右上の S が青く反転します。

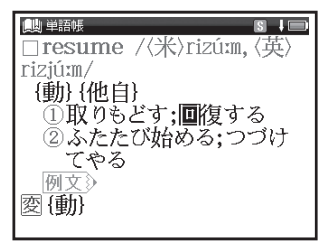

### **2** 🛛 でマーカーを引きたい箇所の 終わりまでカーソルを移動

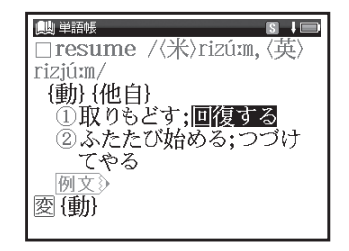

# 単語帳を使う

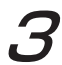

☆まませんズ/マーカーを押す

 選択した箇所に黄色いマーカーが 引かれます。

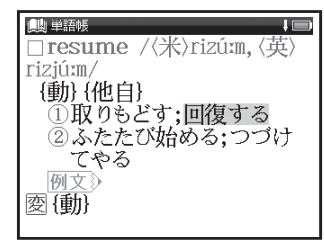

- 電子辞書を上手に活用する
- 登録した単語1つにつき、5ヶ所までマーカー を引くことができます。
- マーカーを引くと、単語帳リスト画面の右側のボックス(□)がグレーになります。

本文中のマーカーを削除する

- ▼ 手順3の画面にて 🚃 を押す
- マーカーを引いた箇所にカーソル を移動し、を押す
  - 画面に「選択されているマーカーを 削除します」とメッセージが表示さ れます。

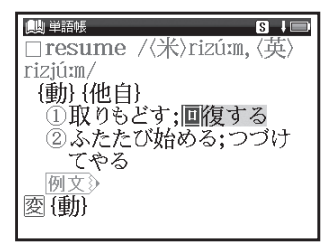

# 単語帳を使う

2 ○で「はい」を選択し、 ■ 定 を 押す
 ●「マーカーを 削除しました」とメッセージが表示され、マーカーが 消された本文画面が表示されます。

| i则 単語帳 S↓□<br>□ resume /〈米〉rizúxí、〈英〉 |
|---------------------------------------|
| Tizjúm/<br>(語)(州中)                    |
| マーカー削除<br>選択されているマーカーを削除します           |
| はい いいえ                                |
| 例文><br>図{動}                           |

単語帳リストからマーカーを削除する

- 単語帳リスト画面で 🔜 を押す
- / ●「単語,マーカー削除,チェック解除」 の画面が表示されます。

| 📖 単語帳       | 12件 🖡 🔲      |
|-------------|--------------|
| 🔲 🗌 英和 res  | ume          |
| 単語、マーカー削除   | t, チェック解除    |
| 単語削除 選択     | こしている単語      |
| チェ          | - ック済みの単語    |
| リス          | ト上の全単語       |
| マーカー削除臓臓    | している単語のマーカー  |
|             | :ック済み単語のマーカー |
| リー・ カタック リス | 、ト上の宝単語のマーカー |
| テェック解除リス    | 、トエの主単語のチェック |
|             | スファハーン       |
|             |              |

単語帳を使う

**2**「マーカー削除」の項目から削除 したい内容に応じて選択

| 選択している単語          | リスト上で選択した単語                                                                                                    |
|-------------------|----------------------------------------------------------------------------------------------------|
| のマーカー             | のマーカーのみ削除                                                                                                    |
| チェック済み単語          | チェック済みの単語のマー                                                                                                    |
| のマーカー             | カーのみ削除                                                                                                    |
| リスト上の全単語<br>のマーカー | <ul> <li>各コンテンツの単語帳ごと、または登録されているすべての単語のマーカーを削除</li> <li>・削除したいコンテンツの単語帳を表示させると、選択した単語帳のすべての単語のマーカーを削除します。</li> <li>・単語帳画面で「すべて」を選ぶと、単語帳に登録されたすべての単語のマーカーを削除します。</li> </ul> |

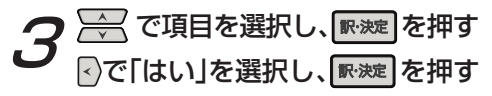

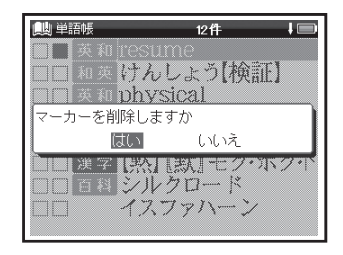

- マーカーを消すと、単語帳リスト画面の右側のボックス(■)が白色に戻ります。
- 選択した単語や単語帳の中の単語にマーカー が引かれていない場合は、「マーカーが登録 されていません」とメッセージが表示され ます。

電子辞書を上手に活用する

各コンテンツについて

#### 広辞苑を使う

語句の意味を調べることができます。また慣用句や逆引き検索をすることができます。

カテゴリー:国語

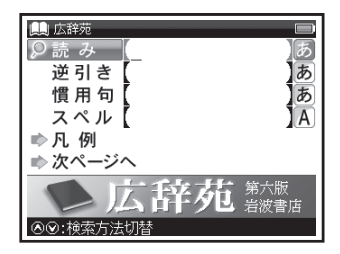

おもな検索方法

読み検索 日本語の語義を調べる 「綺羅」の語義を調べたい場合、「読み」 欄に「きら」と入力。画面の候補表示 から「き-ら【綺羅】」を選択し、 ■ た を押す。

(検索方法 1 🐼 40 ページ)

### 逆引き検索 語句の語尾につく文字を 入力し、調べる

「なぎ」が語尾につく文字を調べたい場合、 で「逆引き」欄を選択し「なぎ」 と入力。画面の候補表示から「いし-な

ぎ【石投】」を選択し、**原波**を押す。 (検索方法 1 🐼 40 ページ)

### 慣用句検索 入力した語句を含む慣用 句やことわざを調べる

「ねこ」と「ねずみ」を含む慣用句やこと わざを調べたい場合、 / 、 で「慣用句」 欄を選択し、「ねこ」 / 、 「ねずみ」と入力。 画面の候補表示から「鳴く猫は鼠を捕ら ぬ」を選択し、 / 、 、 を押す。 (検索方法 1 ) 、 40 ページ)

スペル検索 英語の略称などを調べる
 「APEC」の正式名称を調べたい場合、

 ✓ で「スペル」欄を選択し「apec」
 と入力。画面の候補表示から「APEC」
 を選択し、
 ඥ変建
 を押す。
 (検索方法 1 (1) 第一40ページ)

項目別検索 ジャンルを絞り込んで調べる
 夏の季語を調べたい場合、
 ○ で
 「 次のページへ」を選択し、
 ア かまう
 ア かすう
 「 承知
 ア かすう
 ア かすう
 ア かすう
 ア かすう
 ア かすう
 ア かすう
 ア かすう
 ア かすう
 ア かすう
 ア かすう
 ア かすう
 ア かすう
 ア から
 ア から
 ア から
 ア から
 ア から
 ア から
 ア から
 ア から
 ア から
 ア から
 ア から
 ア から
 ア から
 ア から
 ア から
 ア から
 ア から
 ア から
 ア から
 ア から
 ア から
 ア から
 ア から
 ア から
 ア から
 ア から
 ア から
 ア から
 ア から
 ア から
 ア から
 ア から
 ア から
 ア から
 ア から
 ア から
 ア から
 ア から
 ア から
 ア から
 ア から
 ア から
 ア から
 ア から
 ア から
 ア から
 ア から
 ア から
 ア から
 ア から
 ア から
 ア から
 ア から
 ア から
 ア から
 ア から
 ア から
 ア から
 ア から
 ア から
 ア から
 ア から
 ア から
 ア から
 ア から
 ア から
 ア から
 ア から
 ア から
 ア から
 ア から
 ア から
 ア から
 ア から
 ア から
 ア から
 ア から
 ア から
 ア から
 ア から
 ア から
 ア から
 ア から
 ア から
 ア から
 ア から
 ア から
 ア から
 ア から
 ア から
 ア から
 ア から

#### 表示される関連語句アイコンとその他のアイコン

### 慣 複 🗕 🛛

(関連語句を調べる [37] 61 ページ) (図版を見る [37] 58 ページ)

各コンテンツについて

#### 百科事典マイペディアを使う

幅広いジャンルの基礎項目を調べることができます。 カテゴリー:百科

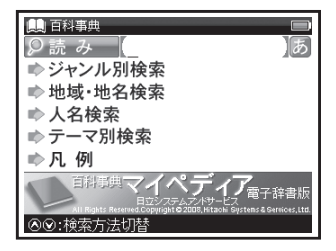

おもな検索方法

読み検索 日本語の読みを入力し、意味を 調べる

「パスタ」の意味を調べたい場合、「読み」 欄に「ぱすた」と入力。画面の候補表示 から「パスタ」を選択し、「WWE を押す。 (検索方法1 (1997) 40 ページ)

項目別検索 地名、人名などを絞り込んで 調べる

中国の地名を調べたい場合、

「➡地域・地名索引」→「中国」と選択し、

**駅:波**を押す。

「読み」欄に「ぺきん」と入力。画面の候 補表示から「ペキン【北京】」を選択し、

**駅:決定**を押す。

(検索方法 2 😥 42 ページ)

各コンテンツについて

#### 学研監修 漢字辞典を使う

音訓読み、部首画数、総画数からの検索はもちろん、漢字を構成する部品の読みや名前に使われる読み からの検索もできます。

カテゴリー:漢字

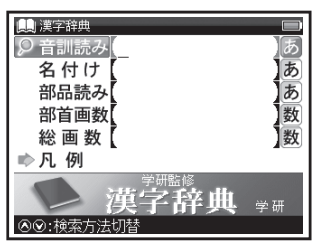

おもな検索方法

### 音訓読み検索 音訓読みを入力し、漢字 を調べる

訓読み 「すすめる」の漢字と意味を調べ たい場合、「音訓読み|欄を選択し「すす める | と入力。 画面の候補表示から [【勧】 |

を選択し、 駅波を押す。

(検索方法1129 40ページ)

(検索方法312 44ページ)

#### 名付け検索名前に使われる漢字を調 べる

|名前「寛(ゆたか)| の漢字と意味を調べ たい場合、 たか|と入力。画面の候補表示から「【寛】|

を選択し、「いたを押す。

(検索方法 1 ((を) 40 ページ)

(検索方法3 (2) 44 ページ)

## 各コンテンツについて

### 部品読み検索 漢字の読みがわからな い時に調べる

「露」を部品名から調べたい場合(「露」 は「雨(あめ)」「足(あし)」「各(かく)」 の部品から構成されている)、 ✓ で 「部品読み」欄を選択し「あめ」 ☎ 「あし」 ☎ 「かく」と入力。画面の候補表示から 「【露】」を選択し、 ☞ を押す。 (検索方法1 ☞ 40 ページ)

(検索方法3 (2) 44 ページ)

### 部首画数検索 部首画数を入力し、漢字 を調べる

(検索方法3 🐼 44 ページ)

### 総画数検索 総画数を入力し、漢字を 調べる

(検索方法3 🐼 44 ページ)

### 素早い漢字検索

(このカーソルを移動させて音訓読み、名付け、部品読み、部首画数、総画数の条件を複数同時に入力することができます。それにより検索対象が絞られ、さらに効率的に調べることができます。 例えば「露」の場合、部品読み「あし(足)」の候補を表示させた後、こを押して部首画数「8」を入力し「雨(あめかんむり)」を選択すれば、検索結果第1画面に「露」が表示されます。

コンテンツを使う

各コンテンツについて

#### 学研監修 英和辞典を使う

英単語の和訳や英語の成句・例文などを調べることができます。

カテゴリー:英語

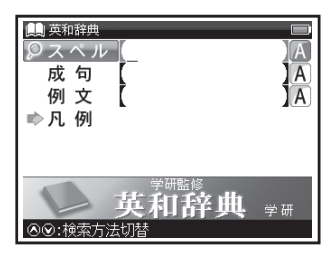

おもな検索方法

### スペル検索 和訳を調べる

「understand」の和訳を調べたい場合、 「スペル」欄に「understand」と入力。 画面の候補表示から「understand」を

選択し、 駅波を押す。

(検索方法112 40ページ)

### 成句検索 入力した英単語を含む成句 を調べる

(成句・例文を検索する [129] 49 ページ)

### 例文検索 入力した英単語を含む例文 を調べる

(成句・例文を検索する [129] 49 ページ)

#### 表示される関連語句アイコンとその他のアイコン

咸 例文》 🗕 🗐

(関連語句を調べる [ ④ 61 ページ) (例文を表示する [ ④ 33 ページ) (検索した成句や例文の本文画面に参照ジャンプする [ ④ 51 ページ)

学研監修 和英辞典を使う

日本語を入力し、英訳を調べることができます。 カテゴリー:英語

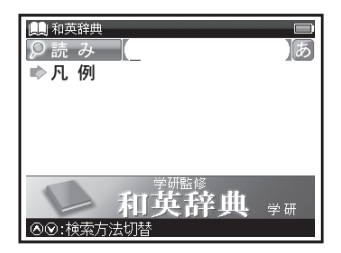

おもな検索方法

### 読み検索 英訳を調べる

「名誉(めいよ)」の英訳を調べたい場合、 「読み」欄に「めいよ」と入力。画面の候補 表示から「めいよ【名誉】」を選択し、「感知 を押す。

(検索方法 1 🐼 40 ページ)

表示されるその他のアイコン

#### 例文》

(例文を表示する 🕼 33 ページ)

### コンテンツの凡例を見る

各コンテンツの検索画面上に「凡例」の表示がある場合は、表示中のコンテンツの凡例(編集方針・ 記号の解説など)を見ることができます。

検索画面を表示させ、\_\_\_\_で

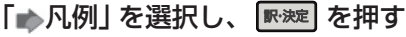

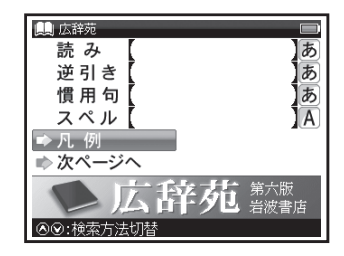

- - し、 💀 を押す

選択した項目の凡例画面が表示されます。

| ■ <sub>広藤</sub> |
|-----------------|
| 第六版の序<br>編集方針   |
| 見出し語<br>解説      |
| 第六版の序           |
| 新村出博士生誕130年になる  |

# 著作物と著作権など

### 『広辞苑 第六版』

収録数約240,000項目

©2008

新村出編、著作権者代表/財団法人新村出記念 財団、発行所/株式会社 岩波書店

\* 『広辞苑』は株式会社 岩波書店の登録商標 です。『広辞苑 第六版』のデータを引用した 著作物を公表する場合は、出典名・発行所を 明記して下さい。逆引き検索では、『広辞苑 第六版』の全項目を後方一致(逆引き)検索 できます。

記述内容のお問い合わせ先 株式会社 岩波書店 TEL (03)5210-4178

### 『百科事典 マイペディア』

収録数 約 65,700 項目

All Rights Reserved. Copyright © 2008. Hitachi Systems & Services. Ltd.

\*書籍版に2007年7月編集・制作のデータ・ 項目を改訂および追加収録しております。なお、 書籍版(平凡社発行)は現在刊行されておりません。

記述内容のお問合せ先 株式会社日立システムアンドサービス FAX (03)3763-0542

### 『学研監修 漢字辞典』

収録数 6,355字(JIS 第1·第2水準)

- © Gakken, 2008
- \*「学研監修 漢字辞典」は、「改訂新版 漢字源」 から JIS 第1・第2水準の親字の意味を抜粋 し編集した電子版のコンテンツです。書籍と して刊行されておりません。

### 『学研監修 英和辞典』

収録数約 64,000 語

© Gakken, 2008

- 付録
- \*「学研監修 英和辞典」は電子版のコンテンツ
  - であり、書籍として刊行されておりません。

# 著作物と著作権など

#### 『学研監修 和英辞典』

収録数約41,000語

- © Gakken, 2008
  - \*「学研監修 和英辞典」は電子版のコンテンツ であり、書籍として刊行されておりません。

記述内容のお問合せ先 株式会社 学研教育出版 TEL (03) 3493-3286

#### 収録辞典の内容について

※本機の各収録辞典のデータは、著作権法によっ て保護されており、私的使用の範囲を超えての 転載・複製などは禁止されています。また、格納 されているデータを引用した著作物を公表する 場合には、出典名・発行所を明記してください。※電子化の仕様上、その他の事情により、各辞典 発行元の監修に基づいて書籍版の内容を改変 した部分があります。付録、一部の図表、図版、 囲み記事などは収録されていません。 ※画数の多い漢字は液晶表示の都合上、一部簡略化

しており、正確に表示できないものがあります。 ※本機に収録した各辞典は、それぞれの書籍出版 辞典に基づいて作成しています。それぞれの辞典 における誤記(誤植)、誤用につきましては、 弊社ではその責任を負いかねますので、あら かじめで了承ください。

※本書の記述内容および問合せ先は予告なく 変更する場合がございます。また発行後実情と 異なることがございますので、ご了承ください。

# 操作中、困った時にお読みください

### よくあるご質問

| Q.             | А.                                                                        | Q.                                                                        | А.                                                                                                    |
|----------------|---------------------------------------------------------------------------|---------------------------------------------------------------------------|----------------------------------------------------------------------------------------------------|
| 電源が入ら<br>ない。   |                                                                           | バックライト<br>の点灯時間は<br>変更できます<br>か。<br>長時間電池を<br>使用した場合<br>に、電池の消耗<br>が気になる。 | バックライトは電源を入れたまま<br>キー操作を行わないと30秒後に<br>暗くなり、その後自動的に電源が<br>切れます。電池の消耗を防ぐため、<br>オートパワーオフを「1分」「3分」<br>など短い時間に設定してのご使用<br>をお勧めします。<br>(〔297 25 ページ) |
|                |                                                                           |                                                                           | 書籍版からのコンテンツを収録<br>しているものについては、発行<br>後実情に合っていない場合がご                                                                                             |
| 電源がすぐに<br>切れる。 | オートパワーオフ機能が作動し<br>ているためです。電源が切れる<br>までの時間を設定することがで<br>きます。<br>(①ご 25 ページ) | コンテンツの<br>内容が実情に<br>合っていない。                                               | ざいます。ご了承ください。また<br>内容については「著作物と著作<br>権など」に記載の出版社へお問<br>い合わせください。<br>(① ④ 87 ページ)                                                               |

操作中、困った時にお読みください

| Q.                                | А.                                                                                                    |
|-----------------------------------|----------------------------------------------------------------------------------------------------|
| 液晶画面が<br>フリーズした。                  | 本体裏のリセットボタンを押して<br>ください。<br>(〔④ 22 ページ)<br>また頻繁に起きる場合は、検査の<br>必要があります。キヤノンパーソ<br>ナル機器修理受付センターまでお<br>問い合わせください。<br>(〔④ 裏表紙) |
| 付属品をなく<br>してしまった<br>ため、購入し<br>たい。 | ご購入いただいた販売店、または<br>キヤノンお客様相談センターまで<br>お問い合わせください。                                                                          |

### メッセージが表示された時は

電子辞書画面に表示されるおもなメッセージを一覧にしました。操作中にメッセージが表示されたとき は以下のように対処し、操作をやりなおしてください。

•「~」はメッセージの一部を省略していることを示しています。

| メッセージ                                       | 対処方法                                    | メッセージ             | 対処方法                                                             |
|---------------------------------------------|-----------------------------------------|-------------------|------------------------------------------------------------------|
| ●電池                                         |                                         | ●検索全般             |                                                                  |
| 電池容量が低下し<br>ています 電池を交<br>換してください            | 電池を六橋」 アイださい                            | ー致する~があり<br>ません   | 該当する語句がコンテンツに<br>ないようです。別の語句を再<br>入力してください。                      |
| 電池残量不足のた<br>め 処理を実行でき<br>ません 電源を OFF<br>します | 電池を文操してください。<br>(〔④ 18ページ)              | 候補が見つかり<br>ませんでした | 該当する単語がコンテンツに<br>ないようです。また入力した<br>単語の文字数が多すぎるよう<br>です。単語を再入力してくだ |
| ●システムエラー                                    |                                         |                   | さい。                                                              |
| メモリーデータに<br>異常が発見されま<br>した システムを初<br>期化します  | 「残理」を押して、設定を初期化してください。     (□ 変 23 ページ) | 該当する項目が<br>ありません  | 選択した語句などを他のコン<br>テンツへジャンプして調べる<br>ことができません。選択し直<br>してください。       |
|                                             |                                         | 見出し語にありま<br>せん    | 入力した文字(記号)では検索<br>できないようです。別の文字<br>(記号)を再入力してください。               |

91

# 操作中、困った時にお読みください

| メッセージ                                                                                       | 対処方法                                                                                                    | メッセージ                          | 対処方法                                                       |
|---------------------------------------------------------------------------------------------|----------------------------------------------------------------------------------------------------|--------------------------------|------------------------------------------------------------|
| <ul> <li>●単語帳</li> </ul>                                                                    |                                                                                                    | ●単語帳                           |                                                            |
| 表示する単語が<br>ありません                                                                            | 選択した単語帳のすべての<br>単語にチェックが入ってい<br>ます。チェックをいくつか<br>はずすか、単語帳設定画面<br>で「チェック済み単語:表示<br>する」にしてください。ある<br>いはマーカーを引いていない<br>時に、「表示方法:マーカー<br>を隠す」に設定しても同様の | マーカーは登録単語<br>につき5ヶ所まで<br>です    | マーカーを1つの登録単語<br>につき5ヶ所以内で作成<br>ください。<br>(〔29776ページ)        |
|                                                                                             |                                                                                                    | 重複してマーカー<br>を設定することは<br>できません  | すでにマーカーした箇所<br>以外の箇所にマーカーして<br>ください。<br>( ① ぞ 75 ~ 76 ページ) |
|                                                                                             | メッセージが表示されます。<br>( 〔 <del>②</del> 69 ~ 70 ページ)                                                                                                    |                                | マーカーを隠した画面では<br>ジャンプすることができま                               |
| 単語が登録されて<br>いません                                                                            | 単語帳に単語を登録して<br>ください。<br>(〔29〕67 ページ)                                                                                                    | この画面では<br>ジャンプできません            | せん。単語帳設定画面で「表<br>示方法:全表示」にしてく                              |
| チェック済みの                                                                                     | 単語帳リスト画面および本文<br>画面を再度確認してください。                                                                                                    |                                | ( [1] 69 ~ 70 ページ)                                         |
| <u>дако 9 к еле</u>                                                                         | ( 🕼 73~74ページ)                                                                                                    | <ul> <li>・メッセージは、改良</li> </ul> | のため予告なく変更することが                                             |
| これ以上単語帳に<br>登録できません<br>ごれ以上単語帳に<br>単語帳に登録されている不要<br>な単語を削除して、再登録し<br>てください。<br>(① ④ 67 ページ) |                                                                                                    | ごさいますので、ご子承くたさい。               |                                                            |

おもな仕様

# 型式 wordtank S500

|                                   | コンテンツの名前・出版社名について                                                                          | オートパワーオフ                                                                                 | 10分以内で設定可能                                              |
|-----------------------------------|--------------------------------------------------------------------------------------------|------------------------------------------------------------------------------------------|---------------------------------------------------------|
| 収録                                | は「著作物と著作権など」にてご確認く                                                                         | 使用温度                                                                                     | 0℃~40℃                                                  |
| コンテンツ                             | にこい。<br>( <b>ほぞ</b> 87ページ)                                                                 | 画面サイズ                                                                                    | 38.2 × 50.8 mm                                          |
| 表示                                | 320×240ドットマトリックス液晶表示                                                                       | (たて×よこ)                                                                                  |                                                         |
|                                   | 文字<br>(24 ビットフェント)、全角 12 × 8                                                               | 外形寸法<br>(幅×奥行き×高さ)                                                                       | 75 × 140 × 16.3 mm<br>(最厚部)                             |
|                                   | (24ドットフォント) 半角 24×8                                                                        | 重量                                                                                       | 114g(電池含む)                                              |
| 文字表示 <b>*</b><br>(文字×行)           | 縮小文字<br>(16ドットフォント) 全角 19 × 12<br>半角 38 × 12                                               | *掲載の文字表示方法により、実際の表示画面と<br>異なる場合がございます。<br>改良のため、予告なしに仕様の変更を行うことが<br>ありますので、あらかじめご了承ください。 |                                                         |
|                                   | 拡大文字 全角 6×4<br>(48ドットフォント) 半角 12×4                                                         |                                                                                          |                                                         |
| 電源                                | 単4形アルカリ乾電池(LRO3)2本<br>または単4形ニッケル水素電池 2本                                                    | この装置は、クラ<br>置は、家庭環境で                                                                     | スB情報技術装置です。この装<br>使用することを目的としていま                        |
| 消費電力                              | 0.9W                                                                                       | すが、この装置がラジオやテレビジョン受信機                                                                    |                                                         |
| 使用時間<br>(乾電池使用<br>使用温度25℃<br>(こて) | <ul> <li>約80時間</li> <li>(英和辞典の画面で連続表示)</li> <li>約7時間</li> <li>(5秒間10文字以内の入力と感謝の</li> </ul> | に近接して使用さ<br>すことがあります<br>使用説明書に従っ<br>さい。                                                  | ・1(るど、受信障害を引き起こ<br>。<br>って正しい取り扱いをしてくだ<br><b>VCCI-B</b> |
| (C, C)                            | 入力を繰り返し、55秒間待つ場合)                                                                          |                                                                                          | V001-D                                                  |

# 修理お問い合わせ専用窓口

# パーソナル機器修理受付センター(全国共通番号)050-555-99088

[受付時間] 9:00~18:00(日曜、祝日と年末年始弊社休業日は休ませていただきます)

# 製品取扱方法ご相談窓口

# キヤノンお客様相談センター(全国共通番号)050-555-90025

[受付時間] 〈平日〉9:00~20:00〈土日祝日〉10:00~17:00 (1/1から1/3は休ませていただきます)

※上記番号をご利用いただけない場合は、043-211-9632 をご利用ください。 ※IP電話をご利用の場合、プロバイダーのサービスによってはつながらない場合があります。 ※上記記載内容は、都合により予告なく変更する場合があります。予めご了承ください。

2010年3月1日現在

# キヤノンマーケティングジャパン株式会社

PUB, E-IJ-1217©CANON ELECTRONIC BUSINESS MACHINES(H.K.)CO.,LTD. 2010 PRINTED IN CHINA

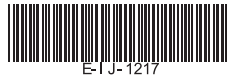